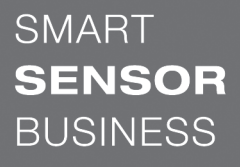

# Leuze electronic

the sensor people

BCL 148 Barcodeleser

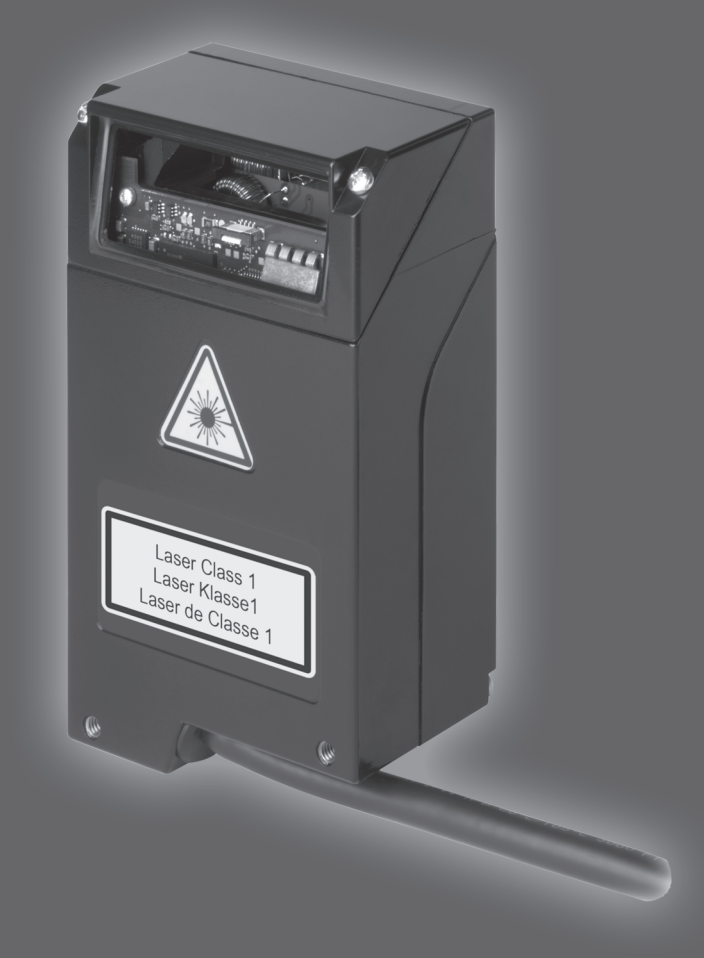

# ▲ Leuze electronic

© 2019 Leuze electronic GmbH & Co. KG In der Braike 1 D-73277 Owen / Germany Phone: +49 7021 573-0 Fax: +49 7021 573-199 http://www.leuze.com info@leuze.com

# ▲ Leuze electronic

| 1 | Zu d                  | iesem Dokument                                                        | . 5            |
|---|-----------------------|-----------------------------------------------------------------------|----------------|
|   | 1.1                   | Verwendete Darstellungsmittel                                         | 5              |
| 2 | Sich                  | erheit                                                                | . 7            |
|   | 2.1                   | Bestimmungsgemäße Verwendung                                          | 7              |
|   | 2.2                   | Vorhersehbare Fehlanwendung                                           | 8              |
|   | 2.3                   | Befähigte Personen                                                    | 8              |
|   | 2.4                   | Haftungsausschluss                                                    | 8              |
|   | 2.5                   | Lasersicherheitshinweise                                              | 9              |
| 3 | Gerä                  | itebeschreibung                                                       | 10             |
|   | 3.1<br>3.1.1<br>3.1.2 | Geräteübersicht<br>Zu dem Barcodeleser BCL 148<br>Stand-alone Betrieb | 10<br>10<br>10 |
|   | 3.2                   | Leistungsmerkmale                                                     | 10             |
|   | 3.3                   | Geräteaufbau                                                          | 11             |
|   | 3.4                   | Anschlusstechnik                                                      | 11             |
| 4 | Mon                   | tage                                                                  | 12             |
|   | 4.1                   | Wahl des Montageortes                                                 | 12             |
| 5 | Elek                  | trischer Anschluss                                                    | 14             |
| - | 5.1                   | Betriebsspannung                                                      | 14             |
|   | 5.2                   | Gehäusemasse                                                          | 14             |
|   | 5.3                   | Anschlussbelegung                                                     | 15             |
|   | 5.4                   | Schalteingang/Adressierung/Protokollumschaltung                       | 16             |
|   | 5.4.1                 | Schalteingang                                                         | 16<br>17       |
|   | 5.4.3                 | Protokollumschaltung                                                  | 18             |
|   | 5.5                   | PC oder Terminal Anschluss                                            | 18             |
| 6 | Kon                   | figurations- und Diagnosesoftware – Sensor Studio                     | 19             |
|   | 6.1                   | Systemvoraussetzungen                                                 | 20             |
|   | 6.2                   | Sensor Studio installieren                                            | 20             |
|   | 6.2.1                 | Konfigurations-Software herunterladen                                 | 20<br>21       |
|   | 6.2.3                 | Kommunikations-DTM und Geräte-DTM installieren                        | 21             |
|   | 6.2.4                 | Gerät an den PC anschließen                                           | 21             |
|   | 6.3                   | Sensor Studio starten                                                 | 22             |
|   | 6.4                   | Sensor Studio beenden                                                 | 23             |
|   | 6.5<br>6.5.1          | Konfigurations-Parameter                                              | 24<br>25       |
|   | 6.5.2                 | Register Ausgabe                                                      | 26             |
|   | 6.5.3                 | Register Steuerung<br>Register Kunden-Schnittstelle                   | 28<br>29       |
|   | 6.5.5                 | Register Schalteingang                                                | 29<br>30       |
|   | 6.5.6                 | Register System/Scanner-Zeichen                                       | 31             |

| 1                                | In Betrieb nehmen – Konfiguration                                                                                                    | 32       |
|----------------------------------|----------------------------------------------------------------------------------------------------|----------|
|                                  | 7.1 Maßnahmen vor der ersten Inbetriebnahme                                                                                                    | 32       |
|                                  | 7.2 Gerätestart                                                                                                    | 32       |
|                                  | 7.2.1 Power On-Test                                                                                                    | 32       |
|                                  | 7.2.3 Online-Befehle                                                                                                    |          |
|                                  | 7.2.4 Auftretende Probleme                                                                                                    | 32       |
|                                  | 7.3 Einstellen der Konfigurationsparameter                                                                                                    | 33       |
|                                  | 7.3.1 Service-Modus                                                                                                    | 33       |
| Q                                |                                                                                                    | 35       |
| 0                                | 8 1 Übersicht über Befehle und Parameter                                                                                                    |          |
|                                  | 8.2 Allaemeine Online-Befehle                                                                                                    |          |
|                                  | 8.3 Online-Befehle zur Steuerung der Decodierung                                                                                                    |          |
|                                  | 8.4 Online-Befehle zur Steuerung des Codelesers                                                                                                    |          |
|                                  | 8.5 Online-Befehle für die Parametersatz-Operationen                                                                                                    | 43       |
| 9                                | Pflegen, Instand halten und Entsorgen                                                                                                    |          |
| -                                | ······································                                                                                                    |          |
| 10                               | Diagnose und Fehlerbehehung                                                                                                    | <b>0</b> |
| 10                               | Diagnose und Fehlerbehebung                                                                                                    | 49       |
| 10<br>11                         | Diagnose und Fehlerbehebung<br>Service und Support                                                                                                    | 49<br>50 |
| 10<br>11                         | Diagnose und Fehlerbehebung<br>Service und Support                                                                                                    |          |
| 10<br>11<br>12                   | Diagnose und Fehlerbehebung<br>Service und Support<br>11.1 Was tun im Servicefall?<br>Technische Daten                                                                                                    |          |
| 10<br>11<br>12                   | Diagnose und Fehlerbehebung         Service und Support         11.1 Was tun im Servicefall?         Technische Daten         12.1 Allgemeine Daten                                                                                                    |          |
| 10<br>11<br>12                   | Diagnose und Fehlerbehebung         Service und Support         11.1 Was tun im Servicefall?         Technische Daten         12.1 Allgemeine Daten         12.2 Lesefelder                                                                                                    |          |
| 10<br>11<br>12                   | Diagnose und Fehlerbehebung         Service und Support         11.1       Was tun im Servicefall?         Technische Daten         12.1       Allgemeine Daten         12.2       Lesefelder         12.3       Maßzeichnungen                                                                                                  |          |
| 10<br>11<br>12<br>13             | Diagnose und Fehlerbehebung         Service und Support         11.1 Was tun im Servicefall?         Technische Daten         12.1 Allgemeine Daten         12.2 Lesefelder         12.3 Maßzeichnungen         Bestellhinweise und Zubehör                                                                                      |          |
| 10<br>11<br>12<br>13             | Diagnose und Fehlerbehebung         Service und Support         11.1 Was tun im Servicefall?         Technische Daten         12.1 Allgemeine Daten         12.2 Lesefelder         12.3 Maßzeichnungen         Bestellhinweise und Zubehör         13.1 Typenübersicht                                                          |          |
| 10<br>11<br>12<br>13             | Diagnose und Fehlerbehebung         Service und Support         11.1       Was tun im Servicefall?         Technische Daten         12.1       Allgemeine Daten         12.2       Lesefelder         12.3       Maßzeichnungen         Bestellhinweise und Zubehör         13.1       Typenübersicht         13.2       Zubehör |          |
| 10<br>11<br>12<br>13<br>14       | Diagnose und Fehlerbehebung         Service und Support.         11.1 Was tun im Servicefall?         Technische Daten         12.1 Allgemeine Daten         12.2 Lesefelder         12.3 Maßzeichnungen         Bestellhinweise und Zubehör         13.1 Typenübersicht         13.2 Zubehör                                    |          |
| 10<br>11<br>12<br>13<br>14<br>15 | Diagnose und Fehlerbehebung         Service und Support                                                                                                    |          |

## 1 Zu diesem Dokument

## 1.1 Verwendete Darstellungsmittel

Tabelle 1.1: Warnsymbole und Signalwörter

|          | Symbol bei Gefahren für Personen                                                                                                    |
|----------|----------------------------------------------------------------------------------------------------|
|          | Symbol bei Gefahren durch gesundheitsschädliche Laserstrahlung                                                                           |
|          | Symbol bei möglichen Sachschäden                                                                                                    |
| HINWEIS  | Signalwort für Sachschaden                                                                                                    |
|          | Gibt Gefahren an, durch die Sachschaden entstehen kann, wenn Sie die Maß-<br>nahmen zur Gefahrvermeidung nicht befolgen.                 |
| VORSICHT | Signalwort für leichte Verletzungen                                                                                                    |
|          | Gibt Gefahren an, die leichte Verletzungen verursachen können, wenn Sie die Maßnahmen zur Gefahrvermeidung nicht befolgen.               |
| WARNUNG  | Signalwort für schwere Verletzungen                                                                                                    |
|          | Gibt Gefahren an, die schwere oder tödliche Verletzungen verursachen können, wenn Sie die Maßnahmen zur Gefahrvermeidung nicht befolgen. |

#### Tabelle 1.2: Weitere Symbole

| 1 | Symbol für Tipps<br>Texte mit diesem Symbol geben Ihnen weiterführende Informationen.                             |
|---|----------------------------------------------------------------------------------------------------|
| Ŕ | Symbol für Handlungsschritte<br>Texte mit diesem Symbol leiten Sie zu Handlungen an.                              |
| ⇔ | Symbol für Handlungsergebnisse<br>Texte mit diesem Symbol beschreiben das Ergebnis der vorangehenden<br>Handlung. |

| Tabelle 1.3: | Begriffe und | Abkürzungen |
|--------------|--------------|-------------|
|--------------|--------------|-------------|

| BCL                           | Barcodeleser                                                          |
|-------------------------------|-----------------------------------------------------------------------|
| DNC                           | Dieser PIN darf nicht angeschlossen werden                            |
| (Do Not Connect)              |                                                                       |
| DTM                           | Software Gerätemanager                                                |
| (Device Type Manager)         |                                                                       |
| EMV                           | Elektromagnetische Verträglichkeit                                    |
| EN                            | Europäische Norm                                                      |
| FDT                           | Softwarerahmen zur Verwaltung von Gerätemanagern (DTM)                |
| (Field Device Tool)           |                                                                       |
| FE                            | Funktionserde                                                         |
| GUI                           | Grafische Benutzeroberfläche                                          |
|                               | (Graphical User Interface)                                            |
| HID                           | Geräteklasse für Eingabegeräte mit denen Benutzer direkt interagieren |
| (Human Interface De-<br>vice) |                                                                       |
| NC                            | Dieser Pin ist geräteseitig nicht kontaktiert                         |
| (Not Connected)               |                                                                       |
| SWI1                          | Schalteingang                                                         |
| SPS                           | Speicherprogrammierbare Steuerung                                     |
|                               | (entspricht Programmable Logic Controller (PLC))                      |

## 2 Sicherheit

Der vorliegende Barcodeleser ist unter Beachtung der geltenden Sicherheitsnormen entwickelt, gefertigt und geprüft worden. Er entspricht dem Stand der Technik.

## 2.1 Bestimmungsgemäße Verwendung

Der Barcodeleser des Typs BCL 148 ist als stationärer Kompaktscanner mit integriertem Decoder für alle gängigen Strichcodes zur automatischen Objekterkennung konzipiert.

#### Einsatzgebiete

Der Barcodeleser des Typs BCL 148 ist insbesondere für folgende Einsatzgebiete konzipiert:

- In Analyseautomaten
- In der Automatisierungstechnik

|              | VORSICHT                                                                                                    |
|--------------|----------------------------------------------------------------------------------------------------|
| $\mathbf{A}$ | Bestimmungsgemäße Verwendung beachten!                                                                                                    |
| <u> </u>     | Der Schutz von Betriebspersonal und Gerät ist nicht gewährleistet, wenn das Gerät nicht ent-<br>sprechend seiner bestimmungsgemäßen Verwendung eingesetzt wird.          |
|              | b Das Gerät ist kein Sicherheits-Sensor und dient nicht dem Personenschutz.                                                                                              |
|              | 🏷 Das Gerät ist nur von befähigten Personen in Betrieb zu nehmen.                                                                                                    |
|              | b Setzen Sie das Gerät nur entsprechend der bestimmungsgemäßen Verwendung ein.                                                                                           |
|              | Die Leuze electronic GmbH + Co. KG haftet nicht f ür Sch äden, die durch nicht bestim-<br>mungsgem äße Verwendung entstehen.                                             |
|              | Lesen Sie diese Original-Betriebsanleitung vor der Inbetriebnahme des Geräts. Die Kennt-<br>nis der Original-Betriebsanleitung gehört zur bestimmungsgemäßen Verwendung. |
|              | HINWEIS                                                                                                    |
|              | Bestimmungen und Vorschriften einhalten!                                                                                                    |
| Y            | Beachten Sie die örtlich geltenden gesetzlichen Bestimmungen und die Vorschriften der Be-<br>rufsgenossenschaften.                                                       |

# ▲ Leuze electronic

#### 2.2 Vorhersehbare Fehlanwendung

Eine andere als die unter "Bestimmungsgemäße Verwendung" festgelegte oder eine darüber hinausgehende Verwendung gilt als nicht bestimmungsgemäß.

Unzulässig ist die Verwendung des Gerätes insbesondere in folgenden Fällen:

- · in Räumen mit explosiver Atmosphäre
- · in sicherheitsrelevanten Schaltungen
- zu medizinischen Zwecken

|   | HINWEIS                                                                                                    |
|---|----------------------------------------------------------------------------------------------------|
|   | Keine Eingriffe und Veränderungen am Gerät!                                                                             |
| U | Nehmen Sie keine Eingriffe und Veränderungen am Gerät vor. Eingriffe und Veränderungen<br>am Gerät sind nicht zulässig. |
|   | Das Gerät darf nicht geöffnet werden. Es enthält keine durch den Benutzer einzustellenden<br>oder zu wartenden Teile.   |
|   | Eine Reparatur darf ausschließlich von Leuze electronic GmbH + Co. KG durchgeführt wer-<br>den.                         |
|   | HINWEIS                                                                                                    |
| A | Vur Erhöhung der Dekodiersicherheit wird empfohlen, nur die tatsächlich benötigten Code-<br>arten freizuschalten.       |
| U | Bei sehr hohen Anforderungen an die Lesesicherheit wird die Nutzung von zusätzlichen<br>Verfahren empfohlen, z. B.      |
|   | ⇒ Geräteseitig: Prüfziffern, Mehrfachauswertung durch Equal Scan Einstellung auf<br>min. ≥ 2                            |
|   | Applikationsseitig: Lesung von Codes in Bewegung                                                                        |
|   | ⇒ Systemseitig: Plausibilitätsüberprüfungen der Barcodeinformation                                                      |

## 2.3 Befähigte Personen

Anschluss, Montage, Inbetriebnahme und Einstellung des Geräts dürfen nur durch befähigte Personen durchgeführt werden.

Voraussetzungen für befähigte Personen:

- · Sie verfügen über eine geeignete technische Ausbildung.
- Sie kennen die Regeln und Vorschriften zu Arbeitsschutz und Arbeitssicherheit.
- · Sie kennen die Betriebsanleitung des Geräts.
- Sie wurden vom Verantwortlichen in die Montage und Bedienung des Geräts eingewiesen.

#### Elektrofachkräfte

Elektrische Arbeiten dürfen nur von Elektrofachkräften durchgeführt werden.

Elektrofachkräfte sind aufgrund ihrer fachlichen Ausbildung, Kenntnisse und Erfahrungen sowie Kenntnis der einschlägigen Normen und Bestimmungen in der Lage, Arbeiten an elektrischen Anlagen auszuführen und mögliche Gefahren selbstständig zu erkennen.

In Deutschland müssen Elektrofachkräfte die Bestimmungen der Unfallverhütungsvorschrift DGUV Vorschrift 3 erfüllen (z. B. Elektroinstallateur-Meister). In anderen Ländern gelten entsprechende Vorschriften, die zu beachten sind.

#### 2.4 Haftungsausschluss

Die Leuze electronic GmbH + Co. KG haftet nicht in folgenden Fällen:

- Das Gerät wird nicht bestimmungsgemäß verwendet.
- Vernünftigerweise vorhersehbare Fehlanwendungen werden nicht berücksichtigt.
- · Montage und elektrischer Anschluss werden nicht sachkundig durchgeführt.
- · Veränderungen (z. B. bauliche) am Gerät werden vorgenommen.

## 2.5 Lasersicherheitshinweise

|                    | ACHTUNG                                                                                                    |
|--------------------|----------------------------------------------------------------------------------------------------|
| $\mathbf{\Lambda}$ | LASERSTRAHLUNG – LASER KLASSE 1                                                                                                    |
|                    | Das Gerät erfüllt die Anforderungen gemäß IEC/EN 60825-1:2014 für ein Produkt der <b>Laser-</b><br>klasse 1 sowie die Bestimmungen gemäß U.S. 21 CFR 1040.10 mit den Abweichungen ent-<br>sprechend der "Laser Notice No. 56" vom 08.05.2019. |
|                    | beachten Sie die geltenden gesetzlichen und örtlichen Laserschutzbestimmungen.                                                                                                    |
|                    | Eingriffe und Veränderungen am Gerät sind nicht zulässig.<br>Das Gerät enthält keine durch den Benutzer einzustellenden oder zu wartenden Teile.                                                                                              |
|                    | Eine Reparatur darf ausschließlich von Leuze electronic GmbH + Co. KG durchgeführt wer-<br>den.                                                                                                    |
|                    | HINWEIS                                                                                                    |
|                    | l aseraustrittsöffnung!                                                                                                    |

Die gläserne Optikabdeckung ist die einzige Austrittsöffnung, durch die Laserstrahlung aus dem Gerät entweichen kann.

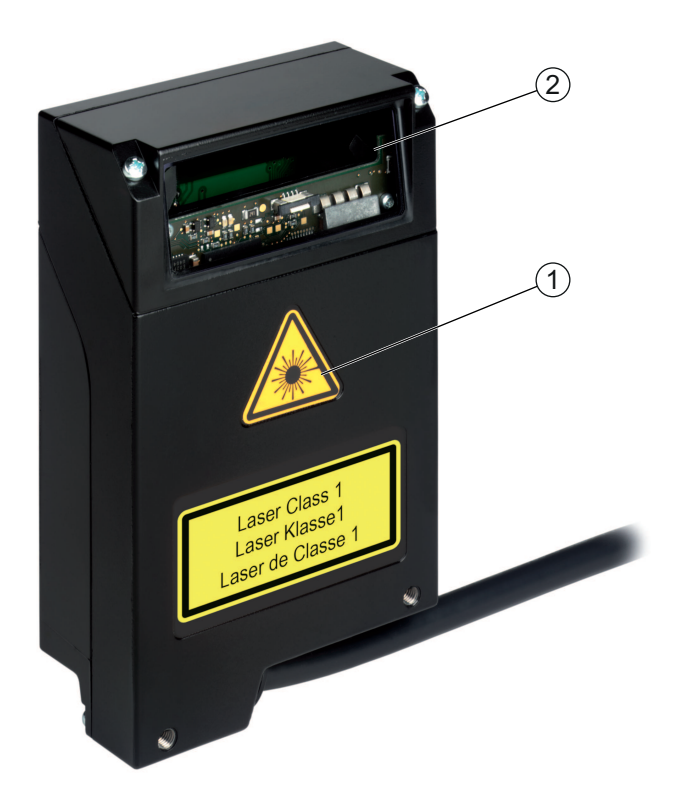

1 Laserwarnschild 2 Laseraustrittsöffnung

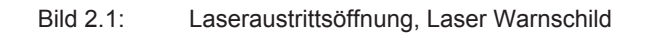

## 3 Gerätebeschreibung

#### 3.1 Geräteübersicht

#### 3.1.1 Zu dem Barcodeleser BCL 148

Der Barcodeleser ist ein Laser-basierter Linienscanner mit integriertem Decoder und Fokusverstellung für alle gebräuchlichen Strichcodes, wie z. B. 2/5 Interleaved, Code 39, Code 128, EAN etc.

- Umfangreiche Möglichkeiten der Gerätekonfiguration per Software ermöglichen die Anpassung an eine Vielzahl von Leseaufgaben.
- Die Fokuseinstellung ermöglicht eine Lesung von 1 15 Rackreihen.
- Durch die hohe Scanrate von 750 Scans pro Sekunde eignet sich der Barcodeleser hervorragend für Instrumente mit Handeinschub.
- · Informationen zu technischen Daten und Eigenschaften siehe Kapitel 12 "Technische Daten".

#### 3.1.2 Stand-alone Betrieb

Der Barcodeleser wird als Einzelgerät "stand-alone" betrieben. Der elektrische Anschluss der Betriebsspannung und der RS 232/RS 485-Schnittstellen erfolgt über eine 0,9 m lange Leitung, die mit einem 15poligen SUB-D-Anschlussstecker versehen ist.

#### 3.2 Leistungsmerkmale

- · Kompaktscanner mit seitlichem Strahlaustritt und integriertem Decoder
- Hochauflösende Optik
- Fokusverstellung
- Auflösung 127 µm

Lesung aller gängigen Codes der Modulgrößen 127 … 300 µm (5 … 12 mil) bei einer Lesefeldhöhe  $\geq$  60 mm schon bei 30 mm Leseabstand

- Leseabstand 30 ... 310 mm
- · Scanrate von 750 Scans/s ermöglicht zuverlässiges Lesen auch in Bewegung
- · Kompakte Bauform zur einfachen Integration auch bei beengten Einbauverhältnissen
- · Robustes Zink-Druckguss-Gehäuse mit 0,9 m Leitung und 15-poligem SUB-D-Anschluss
- Prozess-Schnittstelle: RS 232 oder RS 485
- Service-Schnittstelle: RS 232

## 3.3 Geräteaufbau

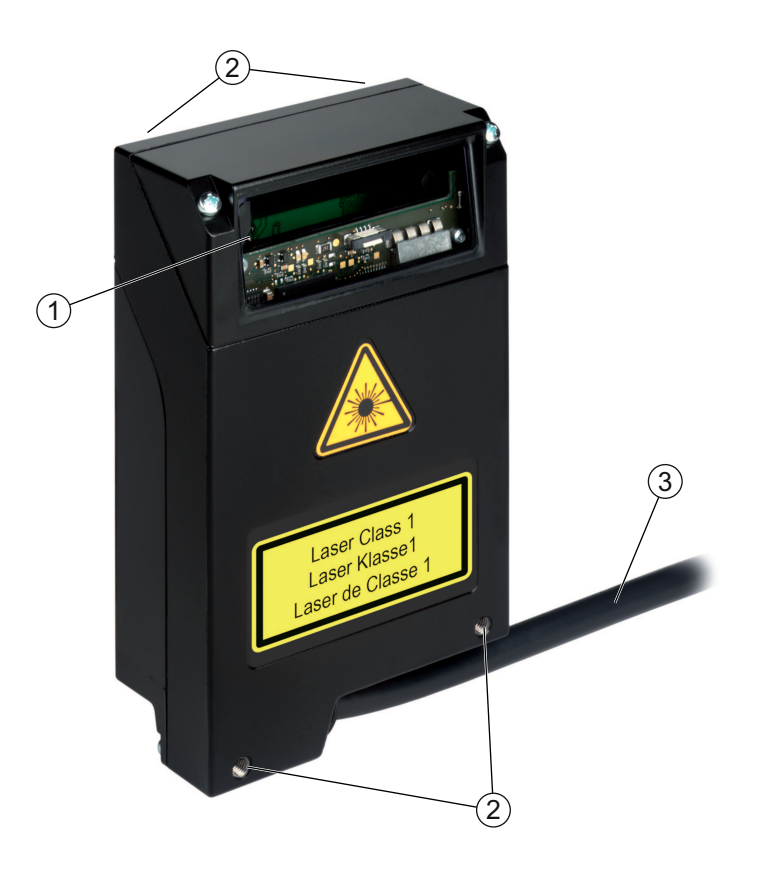

- 1 Lesefenster mit seitlichem Strahlaustritt
- 2 Befestigungsgewinde M4, jeweils zwei auf den gegenüberliegenden Seiten, 4 mm tief
- 3 Anschlussleitung mit 15-poligem SUB-D-Anschlussstecker

Bild 3.1: Geräteaufbau des BCL 148

## 3.4 Anschlusstechnik

Anschlussleitung mit 15-poligem Anschlussstecker, SUB-D:

- Ein Schalteingang
- Ein Pin für Adressierung
- Prozessschnittstelle RS 232 oder RS 485
- Service-Schnittstelle RS 232

## 4 Montage

- 🌣 Beachten Sie die Montagehinweise (siehe Kapitel 4.1 "Wahl des Montageortes").
- Befestigen Sie den Barcodeleser an den M4 Befestigungsgewinden auf einer Seite des Geräts (siehe Kapitel 3.3 "Geräteaufbau").

### 4.1 Wahl des Montageortes

|   | HINWEIS                                                                                                    |
|---|----------------------------------------------------------------------------------------------------|
| A | Die Größe des Barcode-Moduls hat Einfluss auf die maximale Leseentfernung und die Lesefeld-<br>breite.                                                                                                    |
|   | Berücksichtigen Sie bei der Auswahl des Montageortes und/oder des geeigneten Barcode-<br>Labels unbedingt die unterschiedliche Lesecharakteristik des Barcodelesers bei<br>verschiedenen Barcode-Modulen. |
|   |                                                                                                    |
|   | HINWEIS                                                                                                    |
|   | Bei der Wahl des Montageortes zu beachten!                                                                                                    |
|   | Halten Sie die zulässigen Umgebungsbedingungen ein (Feuchte, Temperatur).                                                                                                    |
|   | Vermeiden Sie mögliche Verschmutzung des Lesefensters durch austretende Flüssigkeiten,<br>Abrieb von Kartonagen oder Rückstände von Verpackungsmaterial.                                                  |
|   | Sorgen Sie f ür geringstm ögliche Gef ährdung des Barcodelesers durch mechanische<br>Zusammenst ö ße oder sich verklemmende Teile.                                                                        |
|   | Nermeiden Sie möglichen Fremdlichteinfluss (kein direktes Sonnenlicht).                                                                                                    |

Für die Auswahl des richtigen Montageortes müssen Sie eine Reihe von Faktoren berücksichtigen:

- · Größe, Ausrichtung und Lagetoleranz des Barcodes auf dem zu erkennenden Objekt.
- · Lesefeld des Barcodelesers in Abhängigkeit von der Modulbreite des Barcodes.
- Die sich aus dem jeweiligen Lesefeld ergebende minimale und maximale Lesedistanz bei der jeweiligen Modulbreite (siehe Kapitel 12.2 "Lesefelder").
- Ausrichtung des Barcodelesers zur Vermeidung von Reflexionen.
- Entfernung zwischen Barcodeleser und Host-System bzgl. der Schnittstelle.

Sie erzielen die besten Leseergebnisse, wenn folgende Voraussetzungen erfüllt sind:

- · Die Lesedistanz liegt im mittleren Bereich des Lesefeldes.
- Es liegt keine direkte Sonneneinstrahlung vor und Fremdlichteinflüsse werden vermieden
- Die Barcode-Label besitzen eine gute Druckqualität und gute Kontrastverhältnisse.
- · Sie benutzen keine hochglänzenden Labels.
- Der Barcode wird mit einem Drehwinkel von ca. 13° am Lesefenster vorbeigeführt.

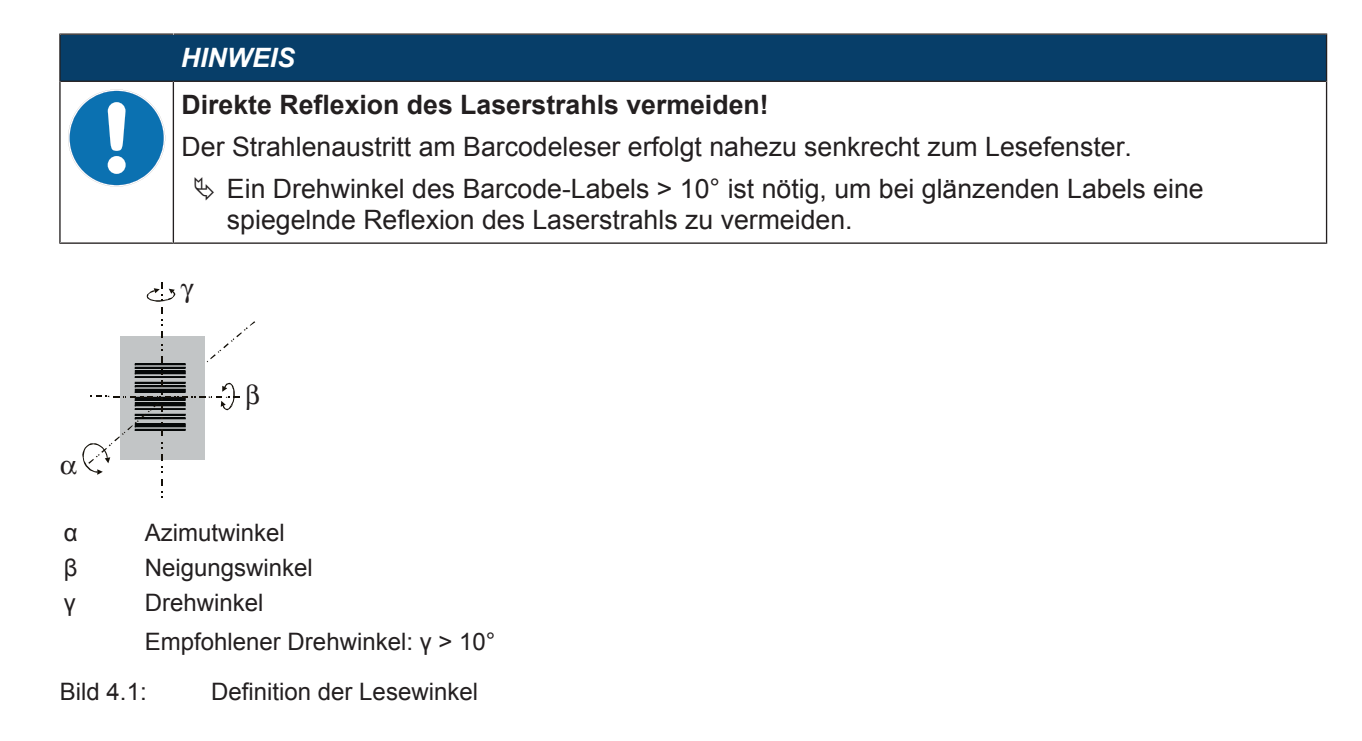

## 5 Elektrischer Anschluss

|             | VORSICHT                                                                                                    |
|-------------|----------------------------------------------------------------------------------------------------|
|             | Sicherheitshinweise!                                                                                                    |
| <b>/!</b> \ | ber Barcodeleser ist komplett verschlossen und darf nicht geöffnet werden.                                                                                                    |
|             | Versuchen Sie auf keinen Fall, das Gerät zu öffnen, da sonst die Schutzart IP 65 nicht mehr<br>besteht und die Gewährleistung verfällt.                                                         |
|             | Versuchen Sie auf keinen Fall, das Gerät zu öffnen, da sonst die Schutzart IP 54 nicht mehr<br>besteht und die Gewährleistung verfällt.                                                         |
|             | Vergewissern Sie sich vor dem Anschließen, dass die Versorgungsspannung mit dem<br>angegebenen Wert auf dem Typenschild übereinstimmt.                                                          |
|             | Der Anschluss des Gerätes und Wartungsarbeiten unter Spannung dürfen nur durch eine<br>elektrotechnische Fachkraft erfolgen.                                                                    |
|             | Das Netzgerät zur Erzeugung der Versorgungsspannung für den Barcodeleser und die zu-<br>gehörenden Anschlusseinheiten muss eine sichere elektrische Trennung nach IEC 60742<br>(PELV) besitzen. |
|             | Können Störungen nicht beseitigt werden, setzen Sie das Gerät außer Betrieb und schützen<br>Sie es gegen versehentliche Inbetriebnahme.                                                         |
|             |                                                                                                    |
|             | VORSICHT                                                                                                    |
|             | UL-Applikationen!                                                                                                    |
|             | Bei UL-Applikationen ist die Benutzung ausschließlich in Class-2-Stromkreisen nach NEC (National Electric Code) zulässig.                                                                       |
|             | HINWEIS                                                                                                    |
| 0           | <ul> <li>Verlegung von Leitungen!</li> <li>Verlegen Sie alle Anschluss- und Signalleitungen innerhalb des elektrischen Einbauraumes oder dauerhaft in Kabelkanälen.</li> </ul>                  |

- ♥ Verlegen Sie die Leitungen so, dass sie gegen äußere Beschädigungen geschützt sind.
- ♦ Weitere Informationen: siehe ISO 13849-2, Tabelle D.4.

Der elektrische Anschluss erfolgt über die Anschlussleitung mit 15-poligem SUB-D-Anschlussstecker (siehe Kapitel 5.3 "Anschlussbelegung").

Der Barcodeleser verfügt über folgende Ports und Schnittstellen:

- Ein Schalteingang
- Ein Pin für Adressierung
- Prozessschnittstelle RS 232 oder RS 485
- Service-Schnittstelle RS 232

Die Funktionen des Schalteingangs und die Adressierung können Sie über die Konfigurations-Software *Sensor Studio* nach Ihren Anforderungen konfigurieren (siehe Kapitel 6 "Konfigurations- und Diagnosesoftware – Sensor Studio").

#### 5.1 Betriebsspannung

Der Barcodeleser ist für eine Betriebsspannung von 18 ... 30 V konzipiert. Die Betriebsspannung wird über Pin 8 und Pin 15 des 15-poligen SUB-D-Anschlusssteckers zugeführt (siehe Kapitel 5.3 "Anschlussbelegung").

#### 5.2 Gehäusemasse

Zur Vermeidung von elektromagnetischen Interferenzen ist eine niederohmige Anbindung des Gehäuses an die Maschinenmasse erforderlich.

## 5.3 Anschlussbelegung

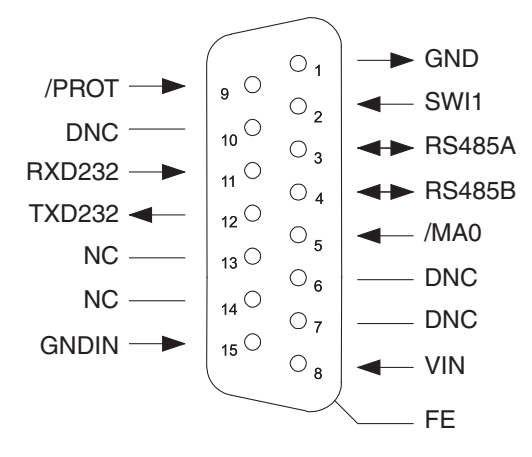

## Bild 5.1: Anschlussbelegung

|  | HINWEIS                                                                               |
|--|---------------------------------------------------------------------------------------|
|  | Die Funktionserde (FE) ist am Metallkragen des SUB-D-Anschlusssteckers angeschlossen. |
|  |                                                                                       |

| Pin | Signal | Beschreibung                                        |            |
|-----|--------|-----------------------------------------------------|------------|
| 1   | GND    | 0 V DC                                              | für IN/OUT |
|     |        | Bezugsmasse gebrückt mit Pin 15                     |            |
| 2   | SWI1   | Schalteingang                                       | IN         |
| 3   | RS485A | Signalleitung A der RS 485-Schnittstelle            | IN/OUT     |
| 4   | RS485B | Signalleitung B der RS 485-Schnittstelle            | IN/OUT     |
| 5   | /MA0   | Adresse zur Auswahl des Geräts im Host-<br>Modus    | IN         |
| 6   | DNC    | Nicht anschliessen - nur für internen Ge-<br>brauch |            |
| 7   | DNC    | Nicht anschliessen - nur für internen Ge-<br>brauch |            |
| 8   | VIN    | Betriebsspannung +18 30 V DC                        | IN         |
| 9   | /PROT  | Protokollumschaltung                                | IN         |
| 10  | DNC    | Nicht anschliessen - nur für internen Ge-<br>brauch |            |
| 11  | RXD232 | Signalleitung RxD der RS 232-Schnittstelle          | IN         |
| 12  | TXD232 | Signalleitung TxD der RS 232-Schnittstelle          | OUT        |
| 13  | NC     | nicht verbunden                                     |            |
| 14  | NC     | nicht verbunden                                     |            |
| 15  | GNDIN  | 0 V DC                                              | IN         |
|     |        | Bezugsmasse                                         |            |

## 5.4 Schalteingang/Adressierung/Protokollumschaltung

Der Barcodeleser verfügt über einen Schalteingang (**SWI1**), einen Pin zur Adressierung (**/MA0**) (siehe Kapitel 5.3 "Anschlussbelegung") und einen Pin zur Protokollumschaltung (**/PROT**) (siehe Kapitel 5.4.3 "Protokollumschaltung").

- Der Schalteingang kann zur Triggerung der Lesung verwendet werden.
- Über den Pin zur Adressierung können Sie die Adresseinstellung vornehmen, wenn zwei Barcodeleser an einer Schnittstelle betrieben werden.
  - /MA0 inaktiv: Geräteadresse=0
  - · /MA0 aktiv: Geräteadresse=1

Ist der Pin /**MA0** beim Gerätestart inaktiv, verwendet das Gerät die Geräteadresse aus dem Parametersatz (Default-Geräteadresse=0).

Über den Pin zur Protokollumschaltung können Sie hardwaregesteuert in das Service-Modus-Protokoll umschalten.

Die Funktionen des Schalteingangs können Sie über die Konfigurationssoftware *Sensor Studio* nach Ihren Anforderungen konfigurieren (siehe Kapitel 6 "Konfigurations- und Diagnosesoftware – Sensor Studio").

#### 5.4.1 Schalteingang

Über den Schalteingangsanschluss SWI1 können Sie in der Standardeinstellung (high = aktiv) einen Lesevorgang auslösen.

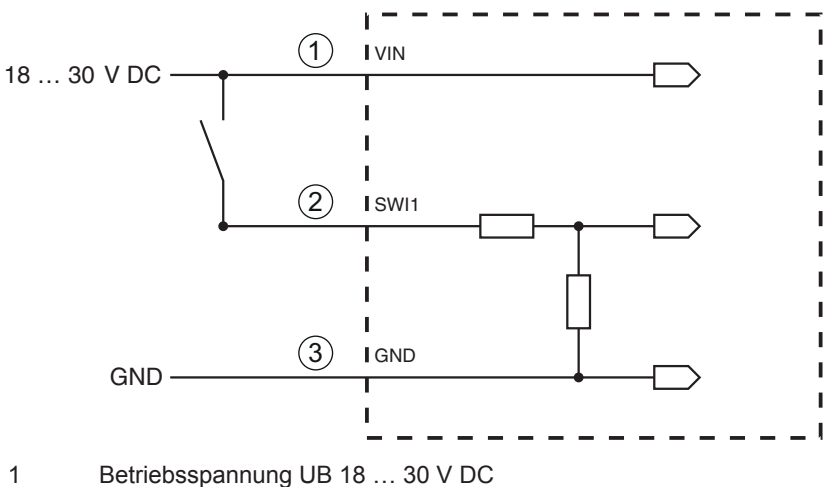

- 2 SWI1
- 3 GND

Eingangswiderstand: ca. 6 kΩ

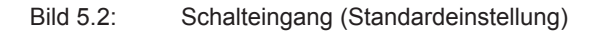

#### 5.4.2 Adressierung

Die Leitung zur Adressierung (Pin /**MA0**) wird nur während des Gerätestarts genutzt. Werden mehrere Geräte an einer RS 485-Schnittstelle betrieben, wird über Pin /**MA0** die Geräteadresse des Barcodelesers festgelegt. Für die Geräteadresse werden Bit-Flags 0 und 1 gesetzt.

• /MA0 inaktiv: Geräteadresse=0

(Pegel an /MA0 = High oder nicht belegt)

- /MA0 aktiv: Geräteadresse=1
  - (Pegel an /MA0 = Low oder GND)

Ist der Pin /**MA0** beim Gerätestart inaktiv, verwendet das Gerät die Geräteadresse aus dem Parametersatz (Default-Geräteadresse=0).

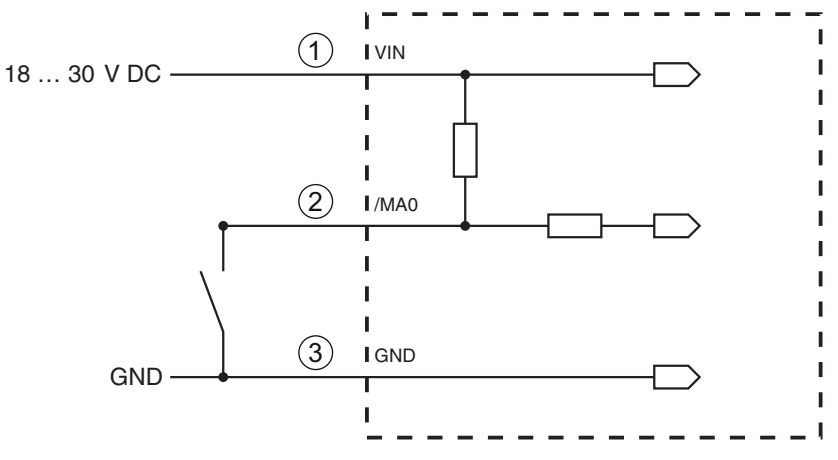

- 1 Betriebsspannung UB 18 ... 30 V DC
- 2 /MA0
- 3 GND

#### Bild 5.3: Schaltungsbeispiel: Adressierung

### 5.4.3 Protokollumschaltung

Über den Eingang zur Protokollumschaltung (/**PROT**) kann alternativ hardwaregesteuert in das Service-Modus-Protokoll umgeschaltet werden.

/PROT inaktiv: Host-Modus-Protokoll

(Pegel an /PROT = High oder nicht belegt)

• /PROT aktiv: Service-Modus-Protokoll

(Pegel an /PROT = Low oder GND)

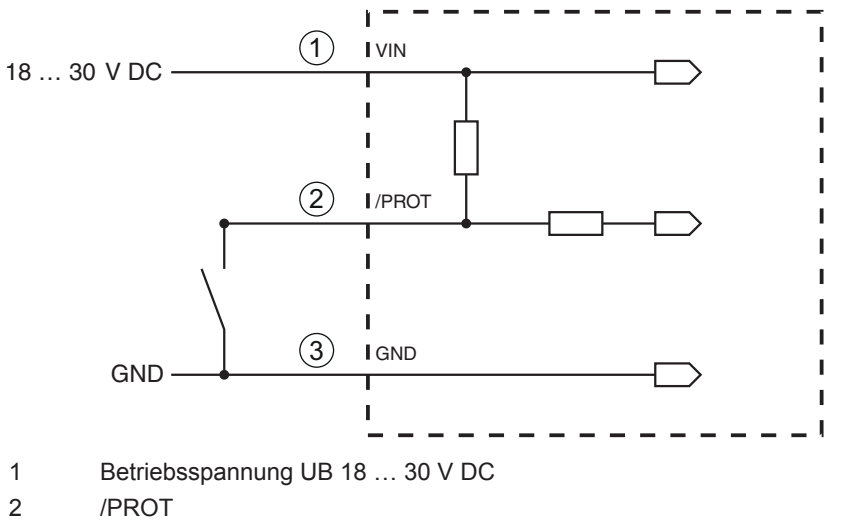

3 GND

Bild 5.4: Schaltungsbeispiel: Protokollumschaltung

## 5.5 PC oder Terminal Anschluss

Über die RS 232-Service-Schnittstelle können Sie den Barcodeleser mittels eines PC oder eines Terminalprogramms konfigurieren. Dazu benötigen Sie eine RS 232-Verbindung, welche die Verbindungen RxD, TxD und GND zwischen PC und Barcodeleser herstellt (siehe Kapitel 5.3 "Anschlussbelegung").

## 6 Konfigurations- und Diagnosesoftware – Sensor Studio

Die Konfigurations-Software *Sensor Studio* stellt eine grafische Benutzeroberfläche für die Bedienung, Konfiguration und Diagnose des Geräts über die RS 232-Service-Schnittstelle zur Verfügung.

Ein Gerät, das nicht am PC angeschlossen ist, kann offline konfiguriert werden.

Konfigurationen können als Projekte gespeichert und wieder geöffnet werden, um sie zu einem späteren Zeitpunkt erneut an das Gerät zu übertragen.

# HINWEIS Verwenden Sie die Konfigurations-Software Sensor Studio nur für Produkte des Herstellers Leuze electronic. Die Konfigurations-Software Sensor Studio wird in folgenden Sprachen angeboten: Deutsch, Englisch, Französisch, Italienisch, Spanisch. Die FDT-Rahmenapplikation des Sensor Studio unterstützt alle Sprachen – im Geräte-DTM (Device Type Manager) werden eventuell nicht alle Sprachen unterstützt.

Die Konfigurations-Software Sensor Studio ist nach dem FDT/DTM-Konzept aufgebaut:

- Im Device Type Manager (DTM) nehmen Sie die individuelle Konfigurationseinstellung für den Barcodeleser vor.
- Die einzelnen DTM-Konfigurationen eines Projektes können Sie über die Rahmenapplikation des Field Device Tool (FDT) aufrufen.
- Kommunikations-DTM für Barcodeleser: LeCommInterface
- Geräte-DTM für Barcodeleser BCL 148

Vorgehensweise bei der Installation der Soft- und Hardware:

- ✤ Konfigurations-Software Sensor Studio am PC installieren.
- Kommunikations- und Geräte-DTM installieren. Kommunikations- und Geräte-DTM sind im Installationspaket LeAnalysisCollectionSetup enthalten.
- & Geräte-DTM für BCL 148 im Projektbaum des Sensor Studio FDT-Rahmens anlegen.
- Barcodeleser an den PC anschließen (siehe Kapitel 5.5 "PC oder Terminal Anschluss").
- Service-Schnittstelle am Barcodeleser aktivieren (siehe Kapitel 7.3.1 "Service-Modus").

#### 6.1 Systemvoraussetzungen

Um die Konfigurations-Software *Sensor Studio* zu verwenden, benötigen Sie einen PC oder ein Notebook mit folgender Ausstattung:

| Tabelle 6.1: | Systemvoraussetzungen für Sensor Studio-Installation |
|--------------|------------------------------------------------------|
|              |                                                      |

| Betriebssystem                                                             | ab Windows XP (32 Bit, 64 Bit)          |
|----------------------------------------------------------------------------|-----------------------------------------|
|                                                                            | Windows Vista                           |
|                                                                            | Windows 7                               |
|                                                                            | Windows 8                               |
| Computer                                                                   | Prozessortyp: ab 1 GHz                  |
|                                                                            | Serielle COM-Schnittstelle              |
|                                                                            | CD-Laufwerk                             |
|                                                                            | Arbeitsspeicher (RAM): mindestens 64 MB |
|                                                                            | Tastatur und Maus oder Touchpad         |
| Grafikkarte                                                                | mindestens 1024 x 768 Pixel             |
| benötigte Festplattenkapazität für Sensor Studio<br>und Kommunikations-DTM | 35 MB                                   |
| HINIMEIR                                                                   |                                         |

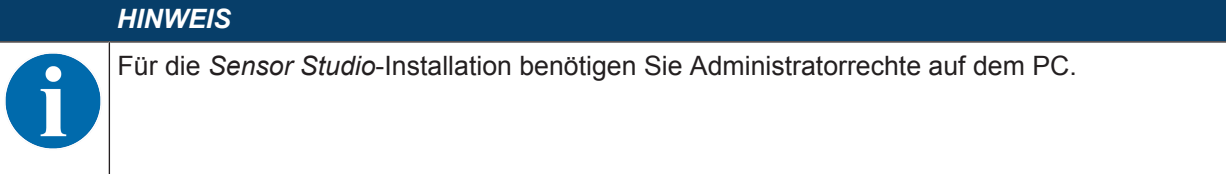

#### 6.2 Sensor Studio installieren

|   | HINWEIS                                                                                                    |
|---|----------------------------------------------------------------------------------------------------|
| 1 | Die Installationsdateien der Konfigurations-Software Sensor Studio müssen aus dem Internet unter <b>www.leuze.com</b> heruntergeladen werden. Für spätere Updates finden Sie die jeweils neueste Version der Sensor Studio-Installations-Software im Internet unter <b>www.leuze.com</b> . |

#### 6.2.1 Konfigurations-Software herunterladen

- $\circledast$  Rufen Sie die Leuze Homepage auf: www.leuze.com
- ⇔ Geben Sie als Suchbegriff die Typenbezeichnung oder die Artikelnummer des Geräts ein.
- Die Konfigurations-Software finden Sie auf der Produktseite des Geräts unter der Registerkarte Downloads.

### 6.2.2 FDT Rahmen Sensor Studio installieren

|   | HINWEIS                                                                                                    |
|---|----------------------------------------------------------------------------------------------------|
| 0 | Software zuerst installieren!         Schließen Sie das Gerät noch nicht an den PC an.         Installieren Sie zuerst die Software.                                                                       |
|   | HINWEIS                                                                                                    |
| A | Wenn auf Ihrem PC bereits eine FDT Rahmen-Software installiert ist, benötigen Sie die Sen-<br>sor Studio-Installation nicht.                                                                               |
| U | Sie können die Kommunikations-DTM und die Geräte-DTM in den vorhandenen FDT-Rahmen installieren. Kommunikations-DTM und Geräte-DTM sind im Installationspaket <i>LeAnalysisCol-lectionSetup</i> enthalten. |

- ♦ Starten Sie den PC.
- Laden Sie die Konfigurations-Software aus dem Internet auf den PC (siehe Kapitel 6.2.1 "Konfigurations-Software herunterladen"). Entpacken sie das Installationspaket.
- ♦ Starten Sie die Datei SensorStudioSetup.exe.
- ✤ Folgen Sie den Anweisungen auf dem Bildschirm.

#### 6.2.3 Kommunikations-DTM und Geräte-DTM installieren

Voraussetzungen:

- ✓ Ein FDT-Rahmen ist auf dem PC installiert.
- Starten Sie die Datei *LeAnalysisCollection.exe* aus dem Installationspaket und folgen Sie den Anweisungen auf dem Bildschirm.

#### 6.2.4 Gerät an den PC anschließen

Das Gerät wird über die RS 232-Schnittstelle an den PC angeschlossen.

Sie benötigen eine RS 232-Verbindung, welche die Verbindungen RxD, TxD und GND zwischen PC und Gerät herstellt (siehe Kapitel 5.5 "PC oder Terminal Anschluss").

#### 6.3 Sensor Studio starten

Voraussetzungen:

- ✓ Das Gerät ist korrekt montiert (siehe Kapitel 4 "Montage") und angeschlossen (siehe Kapitel 5 "Elektrischer Anschluss").
- ✓ Das Gerät ist über die RS 232-Schnittstelle an den PC angeschlossen (siehe Kapitel 6.2.4 "Gerät an den PC anschließen").
- ✓ Die Konfigurations-Software Sensor Studio ist auf dem PC installiert (siehe Kapitel 6.2 "Sensor Studio installieren").
- Starten Sie die Konfigurations-Software *Sensor Studio* mit Doppelklick auf das Symbol [*Sensor Studio*]
- ⇒ Die **Modusauswahl** des Projektassistenten wird angezeigt.
- Wählen Sie den Konfigurationsmodus Geräteauswahl ohne Kommunikationsverbindung (Offline) und klicken Sie auf [Weiter].
- ⇒ Der Projektassistent zeigt die Geräteauswahl-Liste der konfigurierbaren Geräte an.

| Sensor S   | Studio                |        |         |                     |
|------------|-----------------------|--------|---------|---------------------|
| 2          | Sensor Studio         |        |         | ▲ Leuze electronic  |
|            | Project Wizard        |        |         | the sensor people   |
|            | Device selection      |        |         |                     |
|            |                       |        |         |                     |
| Select a d | levice from the list. |        |         |                     |
|            |                       | Device | Version | Manufacturer        |
|            |                       | CR100  | 1.0.1.0 | Leuze electronic    |
|            | 5                     | DCR 80 | 1.0.1.0 | Leuze electronic    |
|            | 1                     | BCL148 | 1.0.1.0 | Leuze electronic    |
|            |                       | CR50   | 1.0.1.0 | Leuze electronic    |
|            |                       | CR55   | 1.0.1.0 | Leuze electronic    |
|            | *                     |        |         |                     |
|            |                       |        |         |                     |
|            |                       |        |         |                     |
|            |                       |        |         |                     |
|            |                       |        |         |                     |
|            |                       |        |         |                     |
|            |                       |        |         |                     |
|            |                       |        |         |                     |
|            |                       |        |         |                     |
|            |                       |        |         |                     |
|            |                       |        |         |                     |
|            |                       |        |         |                     |
|            |                       |        |         |                     |
|            |                       |        |         |                     |
|            |                       |        |         |                     |
|            |                       |        |         |                     |
|            |                       |        |         |                     |
|            |                       |        |         |                     |
|            |                       |        |         |                     |
|            |                       |        |         |                     |
|            |                       |        |         |                     |
|            |                       |        |         |                     |
|            |                       |        |         |                     |
|            |                       |        |         |                     |
|            |                       |        |         |                     |
|            |                       |        |         |                     |
|            |                       |        |         |                     |
|            |                       |        |         |                     |
|            |                       |        |         |                     |
|            |                       |        |         | < Beck Next > Count |
|            |                       |        |         | Carlos              |
| -          |                       |        |         |                     |

Bild 6.1: Geräteauswahl für BCL 148

- b Wählen Sie BCL 148 in der Geräteauswahl und klicken Sie auf [Weiter].
- ⇒ Der Gerätemanager (DTM) des angeschlossenen Barcodelesers startet mit der Offline-Ansicht f
  ür das Sensor Studio Konfigurationsprojekt.
- Bauen Sie die Online-Verbindung zum angeschlossenen Barcodeleser auf.
  - ⇒ Klicken Sie im Sensor Studio FDT-Rahmen auf die Schaltfläche [Verbindung mit Gerät aufbauen]
     (▶).
  - ⇒ Klicken Sie im Sensor Studio FDT-Rahmen auf die Schaltfläche [Parameter auf Gerät hochladen] (<sup>↑</sup>).
- ⇒ Die aktuellen Konfigurationsdaten werden im Gerätemanager (DTM) angezeigt.

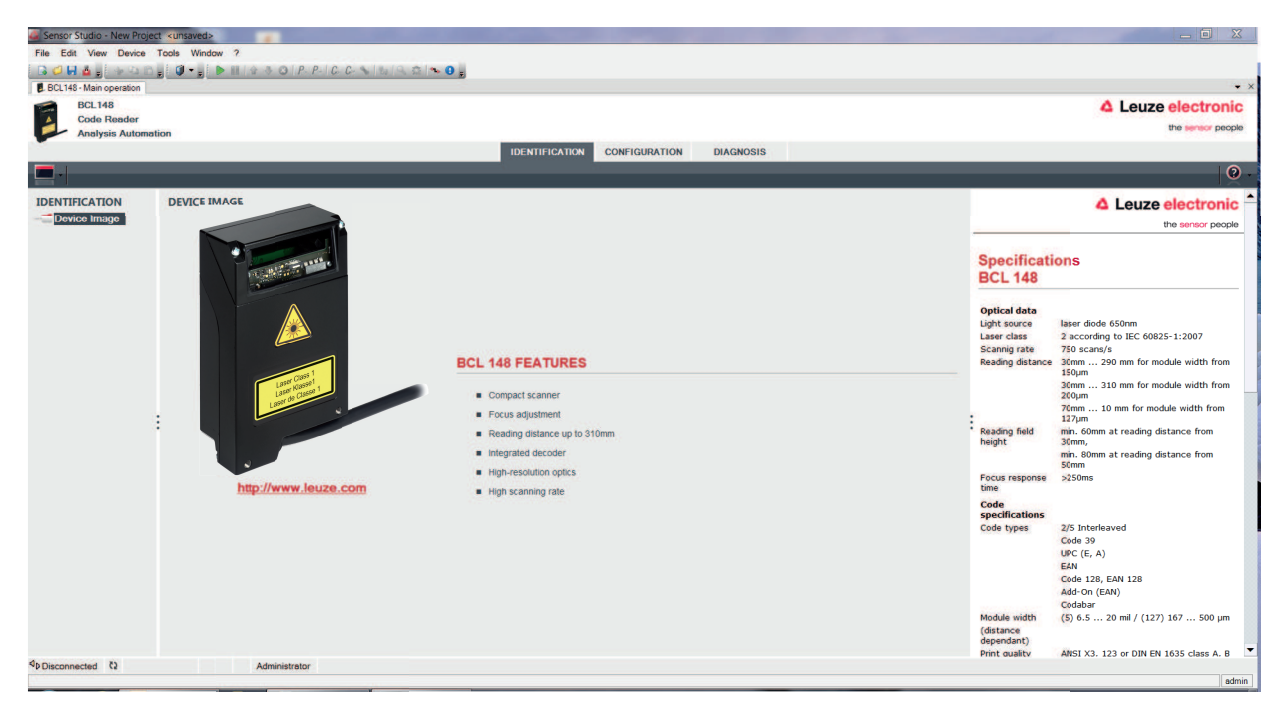

Bild 6.2: Konfigurationsprojekt: Gerätemanager für BCL 148

- Mit den Menüs des Sensor Studio-Gerätemanagers (DTM) können Sie die Konfiguration des angeschlossenen Geräts ändern oder auslesen.
  - ⇒ Die Oberfläche des Sensor Studio Gerätemanagers (DTM) ist weitgehend selbsterklärend.
  - ⇒ Die Online-Hilfe zeigt Ihnen die Informationen zu den Menüpunkten und Einstellungs-Parametern an. Wählen Sie den Menüpunkt Hilfe im Menü [?].
- bertragen Sie die geänderten Konfigurationsparameter zum Gerät.
  - ⇒ Klicken Sie bei bestehender Verbindung auf die Schaltfläche [Parameter auf Gerät herunterladen]
     (♣) auf der Taskleiste.

#### 6.4 Sensor Studio beenden

Nach Abschluss der Konfigurationseinstellungen schließen Sie die Konfigurations-Software Sensor Studio.

- ✤ Beenden Sie das Programm über Datei > Beenden.
- Speichern Sie die Konfigurationseinstellungen als Konfigurationsprojekt auf dem PC.

## 6.5 Konfigurations-Parameter

In diesem Kapitel finden Sie Informationen und Erläuterungen zu den Konfigurations-Parametern des Gerätemanagers (DTM) für den Barcodeleser.

## HINWEIS

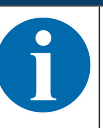

Dieses Kapitel enthält keine vollständige Beschreibung der Konfigurations-Software *Sensor Studio.* Vollständige Information zum FDT-Rahmenmenü und zu den Funktionen im Gerätemanager (DTM) finden Sie in der Online-Hilfe.

Der Gerätemanager (DTM) für Barcodeleser BCL 148 in der Konfigurations-Software *Sensor Studio* bietet die folgenden Konfigurations-Funktionen:

- Dekodierung (Decode) (siehe Kapitel 6.5.1 "Register Dekodierung")
- Ausgabe (Output) (siehe Kapitel 6.5.2 "Register Ausgabe")
- Steuerung (Control) (siehe Kapitel 6.5.3 "Register Steuerung")
- Kunden-Schnittstelle (Host Interface) (siehe Kapitel 6.5.4 "Register Kunden-Schnittstelle")
- · Schalteingang (Sensor) (siehe Kapitel 6.5.5 "Register Schalteingang")
- System/Scanner-Zeichen (System Properties) (siehe Kapitel 6.5.6 "Register System/Scanner-Zeichen")

#### HINWEIS

Zu jeder Funktion zeigt Ihnen die Online-Hilfe Informationen zu den Menüpunkten und Konfigurations-Parametern an. Wählen Sie den Menüpunkt **Hilfe** im Menü [?]

Die Konfigurations-Software Sensor Studio bietet im Menü KONFIGURATION folgende Schaltflächen:

- Export Parameter Command File ...] Speichert die aktuell eingestellten Parameterdaten als Textdatei in einem wählbaren Verzeichnis.
- Setzt alle Parameters in the GUI to their factory default settings] Setzt alle Parameter in der graphischen Benutzeroberfläche auf Werkseinstellungen zurück.

## 6.5.1 Register Dekodierung

| Sensor Studio - New Project | t <unsaved></unsaved> | And Person in Column    |               | the second second second second second second second second second second second second second second second s | Statistics in which the real of |         |                                                                                                    |
|-----------------------------|-----------------------|-------------------------|---------------|----------------------------------------------------------------------------------------------------|---------------------------------|---------|----------------------------------------------------------------------------------------------------|
| File Edit View Device 1     | Fools Window          | 1 ?                     |               |                                                                                                    |                                 |         |                                                                                                    |
| B 🖉 🖬 🍐 🚽 🗅 🗅 ;             |                       | ■ III / ☆ ③   P- P-   C | C \$ 14 19 2  | 1 🐢 0 g                                                                                                    |                                 |         |                                                                                                    |
| BCL148 - Main operation     |                       |                         |               |                                                                                                    |                                 |         | • X                                                                                                    |
| BCL148                      |                       |                         |               |                                                                                                    |                                 |         | 4 Leuze electronic                                                                                                    |
| Analysis Automati           | on                    |                         |               |                                                                                                    |                                 |         | the sensor people                                                                                                    |
|                             |                       |                         |               | IDENTIFICATION                                                                                                 | CONFIGURATION DI                | AGNOSIS |                                                                                                    |
| 9                           |                       |                         |               |                                                                                                    | _                               |         | 0 -                                                                                                    |
| CONFIGURATION               | DECODE                |                         |               |                                                                                                    |                                 | _       | 4 Leuze electronic                                                                                                    |
| Decode                      | CODE TAB              | LE                      |               |                                                                                                    |                                 |         | the sensor people                                                                                                    |
| Control                     |                       | Code type               | Interval mode | Element number                                                                                                 |                                 |         |                                                                                                    |
| Host Interface              | Code 1                | Code 2/5 Interleaved 💌  |               | 10 🗢 , 0 🗢 , 0 🗢                                                                                               |                                 |         | Decode                                                                                                    |
| Sensor                      | Code 2                | None                    |               | 0 🛊 , 0 🌲 , 0 🌩                                                                                                |                                 |         | Code table                                                                                                    |
|                             | Code 3                | None                    |               | 0 0 0 0 0                                                                                                    |                                 |         | Specifies the codes which are to be decoded. We recommend enabling only the<br>code types which are actually to be read with the corresponding element numbers. |
|                             | Code 4                | None                    |               | 0 💠 , 0 💠 , 0 💠                                                                                                |                                 |         | Codes which are not enabled are not decoded! Element number                                                                                                    |
|                             | Code 5                | None                    |               | 0 0 0 0 0 0                                                                                                    |                                 |         | Up to 3 element numbers may be specified for each code.                                                                                                    |
| :                           | Code 6                | None                    |               | 0 💠 , 0 💠 , 0 🌩                                                                                                |                                 |         | Interval mode If Interval mode is enabled the first two element numbers represent a range. This                                                                 |
|                             | Code 7                | None •                  |               | 0 0 0 0 0 0                                                                                                    |                                 |         | is shown by a dashed line between the two first element number fields. Number of barcodes                                                                       |
|                             | Code 8                | None                    |               | 0 💠 , 0 🚔 , 0 🌩                                                                                                |                                 |         | Here, the number of barcodes to be decoded within a read cycle (one reading gate) is set.                                                                       |
|                             | COMPLETE              | NESS                    |               |                                                                                                    |                                 |         | Reading security (equal scans)                                                                                                    |
|                             | Number of             | bar codes               | 1             | ÷                                                                                                    |                                 |         | Specifies how often a code must be decoded before the result is valid and output                                                                                |
|                             | Reading se            | ecurity (equal scans)   | 2             | *                                                                                                    |                                 |         | The value should only be increased for test purposes or for codes with low security.                                                                            |
|                             |                       |                         |               |                                                                                                    |                                 |         |                                                                                                    |
|                             |                       |                         |               |                                                                                                    |                                 |         |                                                                                                    |
| ゆDisconnected な             |                       | Administrator           |               |                                                                                                    |                                 |         | يت .<br>التشريل                                                                                                    |

Bild 6.3: Register Decodierung

| Code-Tabelle                                           | Hier werden die zu dekodierenden Codes einge-<br>stellt.                                                                                                    |
|--------------------------------------------------------|----------------------------------------------------------------------------------------------------|
|                                                        | Es empfiehlt sich nur die tatsächlich zu lesen-<br>den Codearten mit den entsprechenden Stellen-<br>zahlen freizugeben.                                        |
|                                                        | Nicht freigeschaltete Codes werden nicht dekodiert!                                                                                                    |
| Stellenanzahl<br>(Element number)                      | Im Feld Stellenanzahl können bis zu 3 Stellenan-<br>zahl-Einträge stehen.                                                                                      |
|                                                        | Ein Bereich von zulässigen Stellen wird mit einem<br>Bindestrich dargestellt:                                                                                  |
|                                                        | z. B. 4-40 Stellen.                                                                                                    |
|                                                        | Zur Anwahl eines Bereichs ist das Häkchen unter<br>Interval mode zu setzen. Bis zu 3 fixe Stellenanzah-<br>Ien mit Komma: z. B.: 8,13 Stellen                  |
|                                                        | Es ist auch beides möglich, aber zuerst muss die<br>Bereichsangabe stehen (Interval mode anwählen):                                                            |
|                                                        | z. B.: 4-10,20 Stellen                                                                                                    |
| Zu dekodierende Labels<br>Lesesicherheit (Equal Scans) | Hier wird die Anzahl der zu dekodierenden Bar-<br>codes innerhalb eines Lesezyklus (ein Lesetor) ein-<br>gestellt.                                             |
| (COMPLETENESS)                                         | Unter Lesesicherheit (Equal Scans) kann ausge-<br>wählt werden, wie oft ein Code dekodiert werden<br>muss, bis das Ergebnis gültig ist und ausgegeben<br>wird. |

#### 6.5.2 Register Ausgabe

| Sensor Studio - New Project <unsaved></unsaved>              | _ <b>d</b> X                                                                                                    |
|--------------------------------------------------------------|----------------------------------------------------------------------------------------------------|
| File Edit View Device Tools Window ?                         |                                                                                                    |
| R                                                            |                                                                                                    |
| ECL14S - Main operation                                      | • X                                                                                                    |
| BCL148                                                       | 4 Leuze electronic                                                                                                    |
| Acute resource                                               | the sensor people                                                                                                    |
| IDENTIFICATION CONFIGURATION DIAGNOSIS                       |                                                                                                    |
|                                                              | 0.                                                                                                    |
| CONFIGURATION OUTPUT                                         | ▲ Leuze electronic <sup>▲</sup>                                                                                                    |
| Decode OUTPUT FORMAT                                         | the sensor people                                                                                                    |
| Control Output header                                        |                                                                                                    |
| B Host Interface                                             | Output                                                                                                    |
| System                                                       | The parameters of the output formater enable to configure the format of the result<br>string the scanner will sent after decoding. |
| Lobel Header                                                 |                                                                                                    |
|                                                              |                                                                                                    |
|                                                              | The output header is sent in a separate nessage before the read results.                                                           |
| Lace tooler                                                  | Laber never                                                                                                    |
|                                                              | Label footer                                                                                                    |
| Messaga mode Each label in a different message V Properties. | . The label footer is appended directly to the code data.                                                                          |
| No read string T                                             | Message mode                                                                                                    |
|                                                              | Selects whether the barcodes read are sent in concatenation or separately as                                                       |
| MESSAGE FORMAT                                               | individual strings.                                                                                                    |
|                                                              | No read string                                                                                                    |
|                                                              | This string is set for each unrecognized barcode. A string of up to 20 characters is<br>possible.                                  |
|                                                              | Properties                                                                                                    |
|                                                              | The Properties button navigates to a screen where advanced output properties                                                       |
|                                                              |                                                                                                    |
|                                                              |                                                                                                    |
|                                                              |                                                                                                    |
| Administrator                                                |                                                                                                    |

#### Bild 6.4: Register Ausgabe

| Ausgabevorspann<br>(Output header)                  | Wählen Sie hier unter den angebotenen Möglichkei-<br>ten aus. Der Ausgabevorspann wird vor dem Le-<br>seergebnis in einer separaten Nachricht geschickt. |
|-----------------------------------------------------|----------------------------------------------------------------------------------------------------|
| Labelvorspann<br>(Label header)                     | Der Labelvorspann wird direkt vor die Codedaten gesetzt.                                                                                                 |
| Labelnachspann<br>(Label footer)                    | Der Labelnachspann wird direkt an die Codedaten angehängt.                                                                                               |
| Aufteilung der Labelinformationen<br>(Message mode) | Auswahl, ob die gelesenen Barcodes zusammen-<br>hängend oder je als Einzelstring gesendet werden.                                                        |

#### HINWEIS

Der Aufbau des Nachrichtenstrings wird im Vorschaufenster symbolisch dargestellt.

| Text bei Fehllesung<br>(No read string) | Dieses Zeichen wir für jeden nicht erkannten Bar-<br>code geschickt. Es können hier auch mehrere Zei-<br>chen (=String) eingetragen werden. Bis zu 20 Zei-<br>chen sind möglich. |
|-----------------------------------------|----------------------------------------------------------------------------------------------------|
| Eigenschaften                           | Stellen Sie hier bei Bedarf die gewünschten Forma-                                                                                                    |
| (Output Properties)                     | tierungsmodi und Formatierungszeichen ein.                                                                                                    |

| Sensor Studio - New Project <ursaved></ursaved>           |                                                                                                    |
|-----------------------------------------------------------|----------------------------------------------------------------------------------------------------|
| File Edit View Device Tools Window ?                      |                                                                                                    |
|                                                           |                                                                                                    |
| B BCL145 - Main operation                                 | • X                                                                                                    |
| BCL148                                                    | △ Leuze electronic                                                                                                    |
| Code Reader                                               | the sensor people                                                                                                    |
|                                                           | 0100000                                                                                                    |
| IDENTIFICATION CONFIGURATION                              | DIAGNOSIS                                                                                                    |
|                                                           |                                                                                                    |
| CONFIGURATION DECODE - COMMON PROPERTIES                  | ▲ Leuze electronic ▲                                                                                                    |
| Decode<br>Chatput FORMATTER MODES                         | the sensor people                                                                                                    |
| Properties Message mode Fach label in a different message |                                                                                                    |
| Control Newson State                                      | Output - Properties                                                                                                    |
| Framing Protocol                                          | Advanced subsub economics like enough fermation makes and fermation characters                                              |
| Sensor Address align mode No alignment                    | can be set here as desired.                                                                                                 |
| System Output length mode No length formatting            |                                                                                                    |
| FORMAT CHARACTER                                          | Foramtter Modes                                                                                                    |
| Output header 1                                           | Message mode                                                                                                    |
| Separator 1/ Good read character NULL                     | Selects whether the barcodes read are sent in concatenation or separately as<br>individual strings.                         |
|                                                           | Separator output mode                                                                                                    |
|                                                           | Defines the output mode of a separator character.                                                                           |
|                                                           | Address align mode                                                                                                    |
|                                                           | Eachles to slige the lokel subjut to a word address. The information will be prefixed                                       |
|                                                           | by separator characters.                                                                                                    |
|                                                           | Output length mode                                                                                                    |
|                                                           | This parameter enables to format the output length of a label. If a formatting mode                                         |
|                                                           | is selected the information of shorter labels will be expanded by separator<br>characters. Longer labels will be truncated. |
|                                                           | Format Character                                                                                                    |
|                                                           |                                                                                                    |
|                                                           | Output / Label header                                                                                                    |
|                                                           | These characters can be used in the output formatter to specify the message                                                 |
| ۹pDisconnected (D) Administrator                          |                                                                                                    |

Bild 6.5: Standardeinstellungen Fenster Eigenschaften – Register Ausgabe

## 6.5.3 Register Steuerung

| 🍓 Sensor Studio - New Project           | <ul> <li><unsaved></unsaved></li> </ul> |                                                                                                    |
|-----------------------------------------|-----------------------------------------|----------------------------------------------------------------------------------------------------|
| File Edit View Device 1                 | iaols Window ?                          |                                                                                                    |
|                                         |                                         |                                                                                                    |
| BCL 148 · Main operation                |                                         |                                                                                                    |
| Code Reader                             |                                         |                                                                                                    |
| Analysis Automati                       | 20                                      | the sensor people                                                                                                    |
|                                         | IDENTIFICATION CONFIGURATION DIAGNOSIS  |                                                                                                    |
| O -                                     |                                         | 0.                                                                                                    |
| CONFIGURATION                           | CONTROL                                 | △ Leuze electronic →                                                                                                    |
| Decode                                  | ACTIVATION                              | the sensor people                                                                                                    |
| Properties<br>Control<br>Host Interface | Sensor Function                         | Control                                                                                                    |
| Sensor<br>System                        | Command character                       | Activation                                                                                                    |
|                                         | DEACTIVATION R                          | Enables the switching input activation trigger. Pressing this symbol navigates to the<br>sensor screen.                                                   |
| :                                       | 21                                      | The command character for the start decoding trigger. Decode delay time                                                                                   |
|                                         | Constant Constants                      | When this option is enabled, the scanner automatically re-activates after this time<br>has been elapsed. This is usually used only for test purposes.     |
|                                         | Scans without into 0 🗧                  | Deactivation                                                                                                    |
|                                         |                                         | Command character                                                                                                    |
|                                         |                                         | The command character for the stop decoding trigger.                                                                                                    |
|                                         |                                         | Time                                                                                                    |
|                                         |                                         | When this option is enabled, the reading gate is automatically closed by the<br>scanner after this preset time has elapsed (e.g. for test purposes).      |
|                                         |                                         | Scans without info                                                                                                    |
|                                         |                                         | Following a successful read, the scanner waits for this number of scans (sequential scans with no read result) before it automatically deactivates itself |
| 석D Disconnected (2)                     | Administrator                           |                                                                                                    |
|                                         |                                         | admin                                                                                                    |

#### Bild 6.6: Register Steuerung

#### Aktivierung

| Schalteingang 1<br>Funktion                          | Siehe Menü Schalteingang                                                                                             |
|------------------------------------------------------|----------------------------------------------------------------------------------------------------|
| Sensor Funktion                                      | Die Funktion des Schalteingangs als Triggerein-                                                                      |
| (Sensor Function)                                    | gang wird aktiviert bzw. deaktiviert.                                                                                |
| Befehlszeichen                                       | Das Standard Online-Zeichen für den Trigger Start ist das '+' Zeichen. Dieses Zeichen kann nicht ver-                |
| (Command character)                                  | ändert werden.                                                                                                    |
| Verzögerung bis Scanner liest<br>(Decode delay time) | Zeitverzögerung nach dem Triggersignal durch den<br>Schalteingang, bis zum Auslösen der eigentlichen<br>Code-Lesung. |

## Deaktivierung

| Schalteingang 1<br>Funktion              | Siehe Menü Schalteingang                                                                                                    |
|------------------------------------------|----------------------------------------------------------------------------------------------------|
| Befehlszeichen<br>(Command character)    | Das Standard Online-Zeichen für das Trigger Ende<br>ist das ´-´ Zeichen.<br>Dieses Zeichen kann nicht verändert werden.                                             |
| Zeit<br>(Time)                           | Ist der Codeleser aktiviert, so wird nach dieser ein-<br>gestellten Zeit das Lesetor vom Codeleser selbstän-<br>dig geschlossen (z. B. für Testzwecke).             |
| Scans ohne Daten<br>(Scans without info) | Nach einer erfolgten Lesung wartet der Codeleser<br>diese Anzahl (aufeinanderfolgende Scans ohne Le-<br>seergebnis) ab, bevor er sich selbständig deakti-<br>viert. |

#### 6.5.4 Register Kunden-Schnittstelle

| 🚄 Sensor Studio - New Projec | t <unsaved></unsaved> | And Personnel Name                                                                                              |                |               |           |   |                                                                                              |
|------------------------------|-----------------------|----------------------------------------------------------------------------------------------------|----------------|---------------|-----------|---|----------------------------------------------------------------------------------------------|
| File Edit View Device        | Tools Window ?        |                                                                                                    |                |               |           |   |                                                                                              |
| B 🖉 🖬 🎍 🚽 🖓 🖄 🖻              |                       | P. P.   C. C   .                                                                                                |                |               |           |   |                                                                                              |
| BCL148 - Main operation      |                       |                                                                                                    |                |               |           |   | • x                                                                                          |
| BCL148                       |                       |                                                                                                    |                |               |           |   | △ Leuze electronic                                                                           |
| Code Reader                  | ion                   |                                                                                                    |                |               |           |   | the sensor people                                                                            |
| Analysis Automat             | 1011                  |                                                                                                    | IDENTIFICATION | CONFIGURATION | DIACNOSIS |   |                                                                                              |
|                              |                       |                                                                                                    | IDENTITICATION | CONTRONGTION  | DIAGHOSIS | _ |                                                                                              |
|                              |                       |                                                                                                    |                |               |           |   | <u>v</u>                                                                                     |
| CONFIGURATION                | HOST INTERFACE        |                                                                                                    |                |               |           |   | ▲ Leuze electronic <sup>▲</sup>                                                              |
| Decode                       | DODDO OFTENCO         |                                                                                                    |                |               |           |   | the sensor people                                                                            |
| Output     Properties        | Rozoz oci ningo       |                                                                                                    |                |               |           | - |                                                                                              |
| Control                      | Baud rate             | 9 600 - Baud                                                                                                    |                |               |           |   | Host Interface                                                                               |
| Host Interface               | Data mode             | 8 data bits, none parity, 1 start/stop                                                                          |                |               |           |   |                                                                                              |
| Sensor                       |                       | in the second second second second second second second second second second second second second second second |                | -             |           |   | The host interface parameters enable to specify the settings of the serial COM<br>interface. |
| System                       | Handshake             | No handshake                                                                                                    |                |               |           |   |                                                                                              |
|                              | Protocol              | Framing protocol with acknowledge                                                                               |                |               |           |   | Serial COM Settings                                                                          |
|                              |                       | Framing Protocol                                                                                                |                |               |           |   |                                                                                              |
|                              |                       |                                                                                                    |                |               |           |   | Baud rate                                                                                    |
|                              |                       |                                                                                                    |                |               |           |   | Specifies the number of transferred symbols per second.                                      |
|                              |                       |                                                                                                    |                |               |           |   | Data mode                                                                                    |
|                              |                       |                                                                                                    |                |               |           |   | This combined parameter specifes the nubmer of data bits in each character, the              |
|                              |                       |                                                                                                    |                |               |           |   | parity mode and the number of stop bits at the end of each character.                        |
|                              |                       |                                                                                                    |                |               |           |   | Handshake                                                                                    |
|                              |                       |                                                                                                    |                |               |           |   | Specifies the handshake mode for hardware flow control.                                      |
|                              |                       |                                                                                                    |                |               |           |   | Protocol                                                                                     |
|                              |                       |                                                                                                    |                |               |           |   | Specifies the protocol mode                                                                  |
|                              |                       |                                                                                                    |                |               |           |   | If framing protocol with acknowledgment is selected each message has to be                   |
|                              |                       |                                                                                                    |                |               |           |   | The option protocol for communication is used when the communication follows                 |
|                              |                       |                                                                                                    |                |               |           |   | defined rules.                                                                               |
|                              |                       |                                                                                                    |                |               |           |   |                                                                                              |
|                              |                       |                                                                                                    |                |               |           |   |                                                                                              |
|                              |                       |                                                                                                    |                |               |           |   |                                                                                              |
|                              |                       |                                                                                                    |                |               |           |   | ¥                                                                                            |
| 4D Disconnected (2           | Administri            | stor                                                                                                    |                |               |           |   |                                                                                              |
|                              |                       |                                                                                                    |                |               |           |   | odmin                                                                                        |

#### Bild 6.7: Register Kunden-Schnittstelle

Wählen Sie hier die gewünschte Baudrate, die Stopp-Bits, die Datenbits, die Parität und diverse Übertragungsmodi. Die Parameter werden erst aktiv, nachdem diese Einstellungen an den Codeleser übertragen wurden (Standardprozedere).

Die gewünschten Quittierungseinstellungen sind ebenfalls in diesem Auswahlfenster einzustellen.

#### **Dialogfenster Eigenschaften (Framing Protocol)**

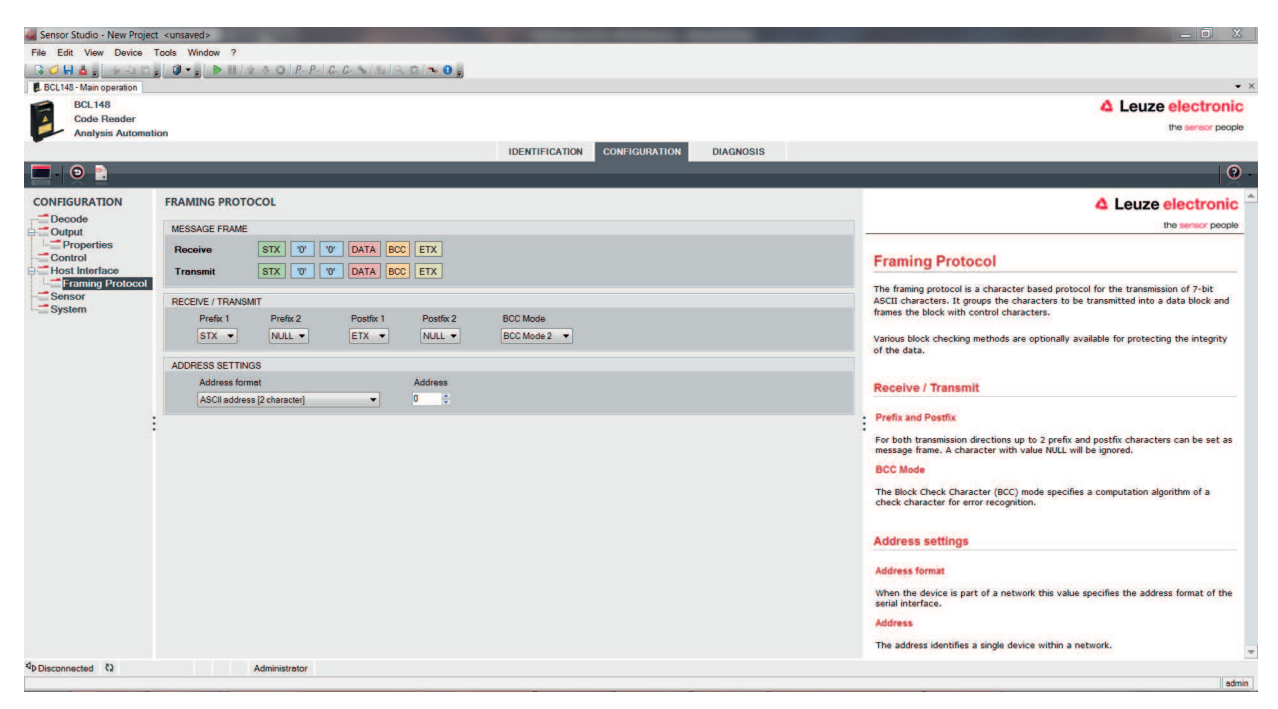

Bild 6.8: Standardeinstellungen Dialogfenster Eigenschaften (Framing Protocol)

Hier können die Adresseinstellungen und das Sende- und Empfangsprotokoll eingestellt werden.

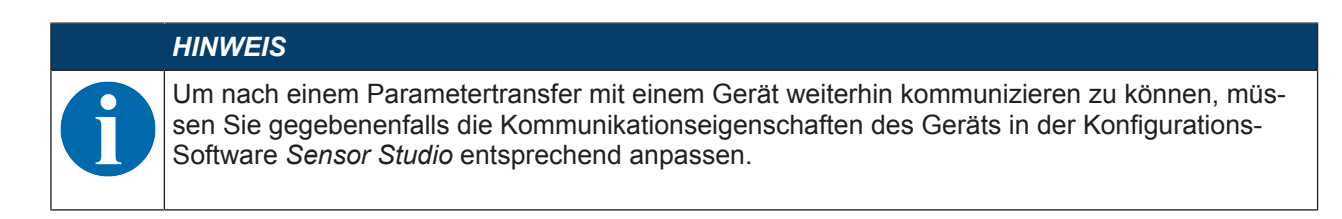

## 6.5.5 Register Schalteingang

| Sensor Studio - New Project | <ul> <li><ul> <li><ul> <li><ul></ul></li></ul></li></ul></li></ul> |                                                                                         |
|-----------------------------|--------------------------------------------------------------------|-----------------------------------------------------------------------------------------|
| File Edit View Device T     | ools Window ?                                                      |                                                                                         |
| 🔒 🥥 🖬 📥 🛓 🗇 🖓 🖻 🛓           |                                                                    |                                                                                         |
| BCL148 - Main operation     |                                                                    | • ×                                                                                     |
| BCL148                      |                                                                    | △ Leuze electronic                                                                      |
| Code Reader                 | _                                                                  | the sensor people                                                                       |
| Analysis Automatic          |                                                                    |                                                                                         |
|                             |                                                                    |                                                                                         |
|                             |                                                                    | <b>0</b> .                                                                              |
| CONFIGURATION               | SENSOR                                                             | A Leuze electronic *                                                                    |
| Decode                      |                                                                    | the second people                                                                       |
| Output                      | SWITCHING INPUT                                                    | no people                                                                               |
| Control                     | Invert Debounce time                                               | Sensor                                                                                  |
| Host Interface              | 5 🗎 me                                                             |                                                                                         |
| Sensor                      | A                                                                  | The sensor parameters enable to specify the switching input behavior of the<br>scanner. |
| System                      | Input mode                                                         |                                                                                         |
|                             |                                                                    | Input mode                                                                              |
|                             |                                                                    | Enables or disables the switching input trigger.                                        |
|                             |                                                                    | Invert                                                                                  |
|                             | 0 🚖 ms                                                             | Enables to invert the input signal.                                                     |
|                             |                                                                    | Debounce time                                                                           |
|                             | Delay off time                                                     | This first seried much be been before a simplify seried or interval, for firsters       |
|                             |                                                                    | processing. It prevents the sensor from being triggered by very brief noise pulses.     |
|                             |                                                                    | Delay off time                                                                          |
|                             |                                                                    | At the end of the trigger signal, the activation pulse is extended internally by this   |
|                             |                                                                    | time period. The enables to specify a minimum activation duration.                      |
|                             |                                                                    | should be 0 (= inactive).                                                               |
|                             |                                                                    |                                                                                         |
|                             |                                                                    |                                                                                         |
|                             |                                                                    |                                                                                         |
|                             |                                                                    |                                                                                         |
|                             |                                                                    |                                                                                         |
|                             |                                                                    |                                                                                         |
|                             |                                                                    |                                                                                         |
| de primer de la la          |                                                                    | *                                                                                       |
| *PDIsconnected Q            | Administrator                                                      | atmin                                                                                   |

Bild 6.9: Register Schalteingang

| Invertiert           | Hier kann der Eingangspegel invertiert werden      |
|----------------------|----------------------------------------------------|
| Entprellzeit         | Diese Zeit wird gewartet bis das Triggersignal als |
| (Debounce time)      | gültig gewertet wird.                              |
| Ausschaltverzögerung | Nach Beendigung des Triggersignales wird der Im-   |
| (Delay off time)     | puls intern um diese Zeit verlängert.              |
| Funktion             | Ereignis welches beim Aktivieren des Schalteingan- |
| (Control)            | ges gestartet wird.                                |

#### 6.5.6 Register System/Scanner-Zeichen

Mit den System-Parametern können Sie das allgemeine Vehalten des Codelesers festlegen.

| 🚑 Sensor Studio - New Project | <unsaved></unsaved> |                            |                                                                                                    |
|-------------------------------|---------------------|----------------------------|----------------------------------------------------------------------------------------------------|
| File Edit View Device T       | ools Window ?       |                            |                                                                                                    |
|                               | Ø • ►               |                            |                                                                                                    |
| BCL 148                       |                     |                            |                                                                                                    |
| Code Reader                   |                     |                            |                                                                                                    |
| Analysis Automatic            | on                  |                            |                                                                                                    |
|                               |                     | IDENTIFICATION CONFIGURATI | Diagnosis                                                                                                    |
|                               |                     |                            | Ŭ.                                                                                                    |
| CONFIGURATION                 | SYSTEM              |                            | ▲ Leuze electronic <sup>▲</sup>                                                                                                    |
| Decode                        | SYSTEM PROPERTIES   |                            | the sensor people                                                                                                    |
| Properties                    |                     |                            |                                                                                                    |
| Host Interface                | Start character     | 'S' 🔹                      | System                                                                                                    |
| Framing Protocol              | Warning character   | NULL                       | The system parameters enable to specify the common behavior of the scanner.                                                              |
| System                        | Error character     | NULL                       | (Best Sector)                                                                                                    |
|                               |                     |                            | Start Character                                                                                                    |
|                               |                     |                            | when the initialization has been successfully completed.                                                                                 |
|                               |                     |                            | After sending this character the decoding system is ready for processing external                                                        |
|                               |                     |                            | commands or signats.                                                                                                    |
| :                             |                     |                            | <ul> <li>Please Note!</li> <li>If this parameter is set to the value NULL no start character will be sent by the<br/>scanner.</li> </ul> |
|                               |                     |                            | Warning character                                                                                                    |
|                               |                     |                            | This character will be sent in case of a warning by the scanner via its serial host<br>interface.                                        |
|                               |                     |                            | Please Note!<br>The warning character won't be sent if its value is NULL.                                                                |
|                               |                     |                            | Error character                                                                                                    |
|                               |                     |                            | This character will be sent in case of an error by the scanner via its serial host interface.                                            |
|                               |                     |                            | Please Note!<br>The error character won't be sent if its value is NULL.                                                                  |
| 4⊳ Disconnected ₹2            | Administrator       |                            |                                                                                                    |

| Bild 6.10: S | SYSTEM PROPERTIES / Scanner-Zeichen |
|--------------|-------------------------------------|
|--------------|-------------------------------------|

| Start character   | Startzeichen                                                                                                    |
|-------------------|----------------------------------------------------------------------------------------------------|
|                   | Der Codeleser sendet das Startzeichen, wenn das System betriebsbereit<br>ist; d. h. wenn die Initialisierung erfolgreich abgeschlossen ist. Default<br>Startzeichen: 'S' |
|                   | Nachdem der Codeleser das Startzeichen gesendet hat, kann das Deco-<br>dier-System externe Befehle oder Signale verarbeiten.                                             |
|                   | <b>Hinweis</b> : Ist dieser Parameter auf den Wert <i>Null</i> gesetzt, sendet der Code-<br>leser kein Startzeichen.                                                     |
| Warning character | Warnzeichen                                                                                                    |
|                   | Zur Ausgabe einer Warnung sendet der Codeleser das Warnzeichen über die serielle Host-Schnittstelle.                                                                     |
|                   | <b>Hinweis</b> : Ist dieser Parameter auf den Wert <i>Null</i> gesetzt, sendet der Code-<br>leser kein Warnzeichen.                                                      |
| Error character   | Fehlerzeichen                                                                                                    |
|                   | Bei einem Fehler sendet der Codeleser das Fehlerzeichen über die serielle Host-Schnittstelle.                                                                            |
|                   | <b>Hinweis</b> : Ist dieser Parameter auf den Wert <i>Null</i> gesetzt, sendet der Code-<br>leser kein Fehlerzeichen.                                                    |

#### HINWEIS

Nachdem der Codeleser über die Konfigurationssoftware *Sensor Studio* konfiguriert ist, können Sie eine Datei mit den Parameterdaten generieren und speichern, z. B. für die Konfiguration von weiteren Codelesern (siehe Kapitel 8.5 "Online-Befehle für die Parametersatz-Operationen").

## 7 In Betrieb nehmen – Konfiguration

#### 7.1 Maßnahmen vor der ersten Inbetriebnahme

| HINWEIS                                                                                                    |
|----------------------------------------------------------------------------------------------------|
| Beachten Sie die Hinweise zur Geräteanordnung (siehe Kapitel 4.1 "Wahl des Montageor-<br>tes").                                                                        |
| Sofern möglich, triggern Sie den Barcodeleser grundsätzlich mit Hilfe von Befehlen oder<br>über einen externen Signalgeber (Lichtschranke).                            |
| Nur dann haben Sie Gewissheit, ob ein Code gelesen wurde (der Codeinhalt wird über-<br>mittelt) oder nicht (das NoRead-Zeichen wird am Ende des Lesetors übermittelt). |
| Section Sie sich bereits vor der ersten Inbetriebnahme mit der Bedienung und Konfiguration<br>des Geräts vertraut.                                                     |
| Prüfen Sie vor dem Anlegen der Betriebsspannung noch einmal alle Anschlüsse auf ihre<br>Richtigkeit.                                                                   |

#### 7.2 Gerätestart

#### 7.2.1 Power On-Test

Nach dem Anlegen der Betriebsspannung führt der Barcodeleser einen automatischen "Power On"-Funktionstest durch.

Nach der Einschaltphase meldet sich der Barcodeleser über die Schnittstelle mit der Startmeldung.

- Die Startmeldung ist voreingestellt auf 'S'.
- · Wenn die Startmeldung übertragen wurde, ist der Barcodeleser betriebsbereit.

#### 7.2.2 Schnittstelle

Die einwandfreie Funktion der Schnittstelle kann am einfachsten im Service-Betrieb über die RS 232-Schnittstelle mit der Konfigurations-Software *Sensor Studio* überprüft werden.

#### 7.2.3 Online-Befehle

Mit Hilfe von Online-Befehlen können Sie wichtige Gerätefunktionen überprüfen, z. B. die Aktivierung einer Lesung (siehe Kapitel 8 "Online Befehle").

Mit Online-Befehlen senden Sie direkt Kommandos zur Steuerung und Konfiguration an das Gerät.

Online-Befehle können Sie mit einem Terminalprogramm oder mit der Konfigurations-Software *Sensor Studio* senden (siehe Kapitel 6 "Konfigurations- und Diagnosesoftware – Sensor Studio").

#### 7.2.4 Auftretende Probleme

Informationen wie Sie bei Problemen während der Inbetriebnahme der Geräte vorgehen, siehe Kapitel 10 "Diagnose und Fehlerbehebung".

Sollte ein Problem entstehen, das sich auch nach Überprüfung aller elektrischen Verbindungen und Einstellungen an den Geräten und am Host nicht lösen lässt, wenden Sie sich an Ihre zuständige Leuze electronic Niederlassung oder an den Leuze electronic Kundendienst (siehe Kapitel 11 "Service und Support").

#### 7.3 Einstellen der Konfigurationsparameter

Sie haben das Gerät in Betrieb genommen und müssen es in der Regel konfigurieren, bevor Sie es verwenden können. Mit den Konfigurationsmöglichkeiten, die die Konfigurations-Software *Sensor Studio*, bzw. der Geräte-DTM zur Verfügung stellt, können Sie das Gerät individuell auf Ihren Anwendungsfall einstellen. Hinweise zu den verschiedenen Einstellmöglichkeiten finden Sie in der Online-Hilfe bzw. siehe Kapitel 6.5 "Konfigurations-Parameter".

- Im Normalfall ist es ausreichend, Codeart und Codelänge entsprechend der zu lesenden Barcodes einzustellen, um den Barcodeleser betreiben zu können.
- Je nach Anwendungsfall können Sie den Schalteingang entsprechend Ihren Anforderungen konfigurieren.

#### Konfigurationseinstellungen

Die Konfigurationseinstellungen sind im Speicher des Barcodelesers in Parametersätzen hinterlegt. Zum Verständnis dessen, was bei der Einstellung der Konfigurationsparameter geschieht, werden die verschiedenen Parametersätze erläutert (siehe Kapitel 7.3.2 "Parametersätze").

- Codeart und Codelänge stellen Sie in der Regel über die Konfigurations-Software *Sensor Studio* ein (siehe Kapitel 6 "Konfigurations- und Diagnosesoftware Sensor Studio").
- · Weitere Konfigurationsparameter können Sie wie folgt einstellen:
  - Über die Konfigurations-Software Sensor Studio mit den Schaltflächen unter KONFIGURATION.
  - Über das interne Setup des Barcodelesers (Start mit dem Online-Befehl CS; siehe Kapitel 7.3.2 "Parametersätze")
  - Über Online-Befehle (siehe Kapitel 8.5 "Online-Befehle für die Parametersatz-Operationen").

#### 7.3.1 Service-Modus

Sie können einen PC oder ein Terminal über die RS 232-Schnittstelle an das Gerät anschließen und das Gerät darüber konfigurieren (siehe Kapitel 5.5 "PC oder Terminal Anschluss").

#### HINWEIS

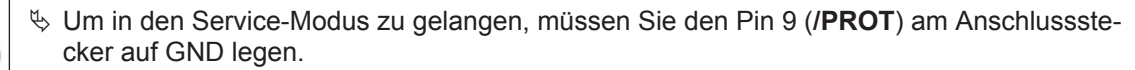

⇒ Dann können Sie unter fest definierten Schnittstelleneinstellungen auf das Gerät zugreifen.

Die Einstellung der benötigten Geräteparameter erfolgt am einfachsten in der Betriebsart "Service".

Im Service-Modus stehen folgende definierte Betriebsparameter an der RS 232-Schnittstelle zur Verfügung, unabhängig davon, wie das Gerät für den Prozess-Betrieb konfiguriert ist:

- Übertragungsrate: 9600 Baud
- · keine Parität
- 8 Datenbits
- 1 Stoppbit
- Präfix: STX
- · Postfix: CR, LF

#### HINWEIS

#### Unterschiedliche Befehlssätze des Barcodelesers!

Der Befehlssatz des Barcodelesers im Service-Modus unterscheidet sich teilweise vom Befehlssatz des Barcodelesers im Host-Modus.

#### 7.3.2 Parametersätze

Die Konfigurationseinstellungen sind im Speicher des Barcodelesers in Parametersätzen hinterlegt.

- · Parametersatz mit den Werkseinstellungen
- Aktueller Parametersatz

#### Parametersatz mit den Werkseinstellungen

Dieser Parametersatz enthält die werksseitig vorgenommenen Standardeinstellungen für alle Parameter des Barcodelesers. Er ist im FLASH-ROM des Barcodelesers unveränderbar gespeichert.

Der Parametersatz mit den Werkseinstellungen wird in den Arbeitsspeicher des Barcodelesers geladen:

- · Vor der Auslieferung
- Mit der Konfigurationssoftware *Sensor Studio* über die Schaltfläche [Factory Default] im Menü **DIAG-NOSIS**.
- Nach dem Online-Befehl PC20 (siehe Kapitel 8.5 "Online-Befehle für die Parametersatz-Operationen")

#### **Aktueller Parametersatz**

In diesem Parametersatz sind die aktuellen Einstellungen für alle Geräteparameter gespeichert. Beim Betrieb des Barcodelesers ist der Parametersatz im EEPROM des Barcodelesers gespeichert.

## 8 Online Befehle

Mit Online-Befehlen senden Sie direkt Kommandos zur Steuerung und Konfiguration an das Gerät. Verbinden Sie dazu den Barcodeleser mit einem Rechner (Host) (siehe Kapitel 5.5 "PC oder Terminal Anschluss").

#### HINWEIS

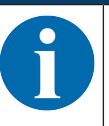

Online-Befehle können Sie mit einem Terminalprogramm oder mit der Konfigurations-Software *Sensor Studio* senden (siehe Kapitel 6 "Konfigurations- und Diagnosesoftware – Sensor Studio").

Informationen zum Übertragungsprotokoll siehe Kapitel 6.5.4 "Register Kunden-Schnittstelle".

Mit den Online-Befehlen können Sie:

- das Lesetor steuern/dekodieren.
- Parameter lesen/schreiben/kopieren.
- Statusinformationen abrufen.
- einen Software-Reset durchführen, die Geräte neu initialisieren.

#### HINWEIS

Zur Diagnose können Sie Online-Befehle über die Konfigurations-Software *Sensor Studio* an das Gerät senden (**DIAGNOSE > Terminal**).

#### 8.1 Übersicht über Befehle und Parameter

#### HINWEIS

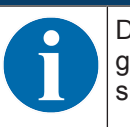

Die folgenden Kapitel beschreiben die Eingabe von Online-Befehlen über ein Terminalprogramm. Für die Eingabe von Online-Befehlen über die Konfigurations-Software *Sensor Studio* siehe Kapitel 6 "Konfigurations- und Diagnosesoftware – Sensor Studio"

#### Syntax

Online-Befehle bestehen aus ein oder zwei ASCII-Zeichen gefolgt von Befehlsparametern.

Zwischen Befehl und Befehlsparameter(n) dürfen keine Trennungszeichen eingegeben werden. Es können Groß- und Kleinbuchstaben verwendet werden.

Beispiel:

| Befehl:      | <esc> 'f+' '<aaa>'</aaa></esc>          |
|--------------|-----------------------------------------|
| <esc>:</esc> | ESC-Zeichen; hex 0x1B                   |
| f+:          | Befehl, Fokussieren/Dekodierung starten |
| <aaa>:</aaa> | Parameter, Fokusposition in mm          |

#### Schreibweise

Befehl, Parameter und zurückgesendete Daten stehen im Text zwischen einfachen Anführungszeichen ' '.

#### HINWEIS

Die meisten Online-Befehle werden vom Gerät quittiert, bzw. angeforderte Daten zurückgesendet. Bei den Befehlen, die nicht quittiert werden, kann die Befehlausführung direkt am Gerät beobachtet oder kontrolliert werden.

## 8.2 Allgemeine Online-Befehle

#### Software-Versionsnummer

| Befehl        | ٬٧,                                                                                                    |
|---------------|----------------------------------------------------------------------------------------------------|
| Beschreibung  | Fordert Informationen zur Geräteversion an                                                                                                    |
| Parameter     | keine                                                                                                    |
| Quittung      | Beispiel: 'BCL 148 V 60.18 17.11.2014'                                                                                                    |
|               | In der ersten Zeile steht der Gerätetyp des Barcodelesers, gefolgt von der Ge-<br>räte-Versionsnummer und dem Versionsdatum. Die tatsächlich angezeigten<br>Daten können von den hier wiedergegebenen Daten abweichen. |
| Betriebsmodus | Service-Modus, Host-Modus                                                                                                    |

## HINWEIS

Mit diesem Kommando können Sie überprüfen, ob die Kommunikation zwischen PC und Barcodeleser funktioniert. Wenn Sie keine Quittungen erhalten, müssen Sie die Schnittstellen-Anschlüsse, bzw. das Protokoll kontrollieren.

#### Software-Reset

| Befehl        | 'H'                                                                                                    |  |
|---------------|----------------------------------------------------------------------------------------------------|--|
| Beschreibung  | Führt einen Software-Reset durch. Das Gerät wird neu gestartet und initialisiert und verhält sich wie nach dem Einschalten der Versorgungsspannung. |  |
| Parameter     | keine                                                                                                    |  |
| Quittung      | 'S' (Startzeichen)                                                                                                    |  |
| Betriebsmodus | Service-Modus, Host-Modus                                                                                                    |  |

#### Gerätestatus

| Befehl       | 'Z'                        |
|--------------|----------------------------|
| Beschreibung | Fragt den Gerätestatus ab. |

| Antwort       | <a>&lt;</a>               | <b><c><d><e>'</e></d></c></b> |                                                                                |
|---------------|---------------------------|-------------------------------|--------------------------------------------------------------------------------|
|               | <a></a>                   | Allgemeiner Status            |                                                                                |
|               |                           | '0'                           | Kein Fehler                                                                    |
|               |                           | '1'                           | Leseergebnis vorhanden                                                         |
|               |                           | '2'                           | Output-Puffer nicht verfügbar                                                  |
|               |                           | '3'                           | Fokus-Befehl hat falsche Länge                                                 |
|               |                           | '4'                           | Unzulässige Lesedistanz                                                        |
|               |                           | '5'                           | Ungültiges Datenformat für die Leseentfernung                                  |
|               |                           | '6'                           | Überhöhte Gerätetemperatur                                                     |
|               |                           | '7'                           | Überhöhte Motorgeschwindigkeit                                                 |
|               | <b></b>                   | Geräte-Status                 |                                                                                |
|               |                           | '0'                           | Scanner AUS                                                                    |
|               |                           | '1'                           | Scanner EIN                                                                    |
|               |                           | '2'                           | Scan aktiv                                                                     |
|               | <c></c>                   | Motor-Status                  |                                                                                |
|               |                           | '0'                           | Motor AUS                                                                      |
|               |                           | '1'                           | Motor ist eingeschaltet und beschleunigt, ist jedoch noch nicht betriebsbereit |
|               |                           | '2'                           | Motor hält Nenndrehzahl ein                                                    |
|               | <d></d>                   | Laser-Status                  |                                                                                |
|               |                           | '0'                           | Laser AUS                                                                      |
|               |                           | '1'                           | Laser EIN (Laser fährt hoch)                                                   |
|               |                           | '2'                           | Laser EIN (Laser auf Nennleistung)                                             |
|               | <e></e>                   | Status der Fokussierung       | ]                                                                              |
|               |                           | '0'                           | Linse auf Referenzposition                                                     |
|               |                           | '1'                           | Linse fährt von der Referenzposition zur gewünschten Position                  |
|               |                           | '2'                           | Linse auf der gewünschten Position                                             |
| Betriebsmodus | Service-Modus, Host-Modus |                               |                                                                                |

#### Setup-Programm starten

| Befehl        | Ϋ́Ε,                                                                                                    |
|---------------|----------------------------------------------------------------------------------------------------|
| Beschreibung  | Der Befehl startet das interne Setup-Programm des Geräts. Im Menü des inter-<br>nen Setup-Programms können Sie bestimmte festgelegte Konfigurationspara-<br>meter des aktuellen Parametersatzes ändern. |
| Betriebsmodus | Service-Modus, Host-Modus                                                                                                    |

#### Navigieren im Setup-Programm

- [E]-Taste: Setup-Programm starten
- [ESC]-Taste: ein Menüpunkt zurück
- [X]-Taste: Menü verlassen

Dialog: mit oder ohne Speichern

• [Enter]-Taste: Wenn Sie einen Parameter eingegeben haben, müssen Sie die Eingabe - abhängig vom Terminalprogramm - durch ein- oder zweimaliges Drücken der [Enter]-Taste abschliessen.

## 8.3 Online-Befehle zur Steuerung der Decodierung

### Fokussieren/Decodierung starten

| Befehl        | <esc>'f+' '<aaa>'</aaa></esc>                                                                                       |                                 |
|---------------|----------------------------------------------------------------------------------------------------|---------------------------------|
| Beschreibung  | Der Befehl startet die Decodierung. Der Laser schaltet ein, der Motor läuft mit der richtigen Geschwindigkeit, usw. |                                 |
|               | <esc></esc>                                                                                                    | ESC (Abbruch)-Zeichen; hex 0x1B |
|               | ' <aaa>'</aaa>                                                                                                    | Fokus-Position in mm            |
| Antwort       | '>' bei erfolgreichem Start, sonst keine                                                                            |                                 |
| Betriebsmodus | Service-Modus                                                                                                    |                                 |

#### Fokussieren/Decodierung stoppen

| Befehl        | <esc>'f-'</esc>                                                                                                |                                 |
|---------------|----------------------------------------------------------------------------------------------------|---------------------------------|
| Beschreibung  | Der Befehl stoppt die Decodierung. Der Laser schaltet aus und die Linse fährt auf die Referenzposition zurück. |                                 |
|               | <esc></esc>                                                                                                    | ESC (Abbruch)-Zeichen; hex 0x1B |
| Antwort       | keine                                                                                                    |                                 |
| Betriebsmodus | Service-Modus                                                                                                  |                                 |

## 8.4 Online-Befehle zur Steuerung des Codelesers

Um den Scanner im Host-Modus zu aktivieren, müssen Sie die Online-Befehle in einer bestimmten Reihenfolge eingeben – und bei einem bestimmten Gerätestatus – wie im folgenden Bild dargestellt.

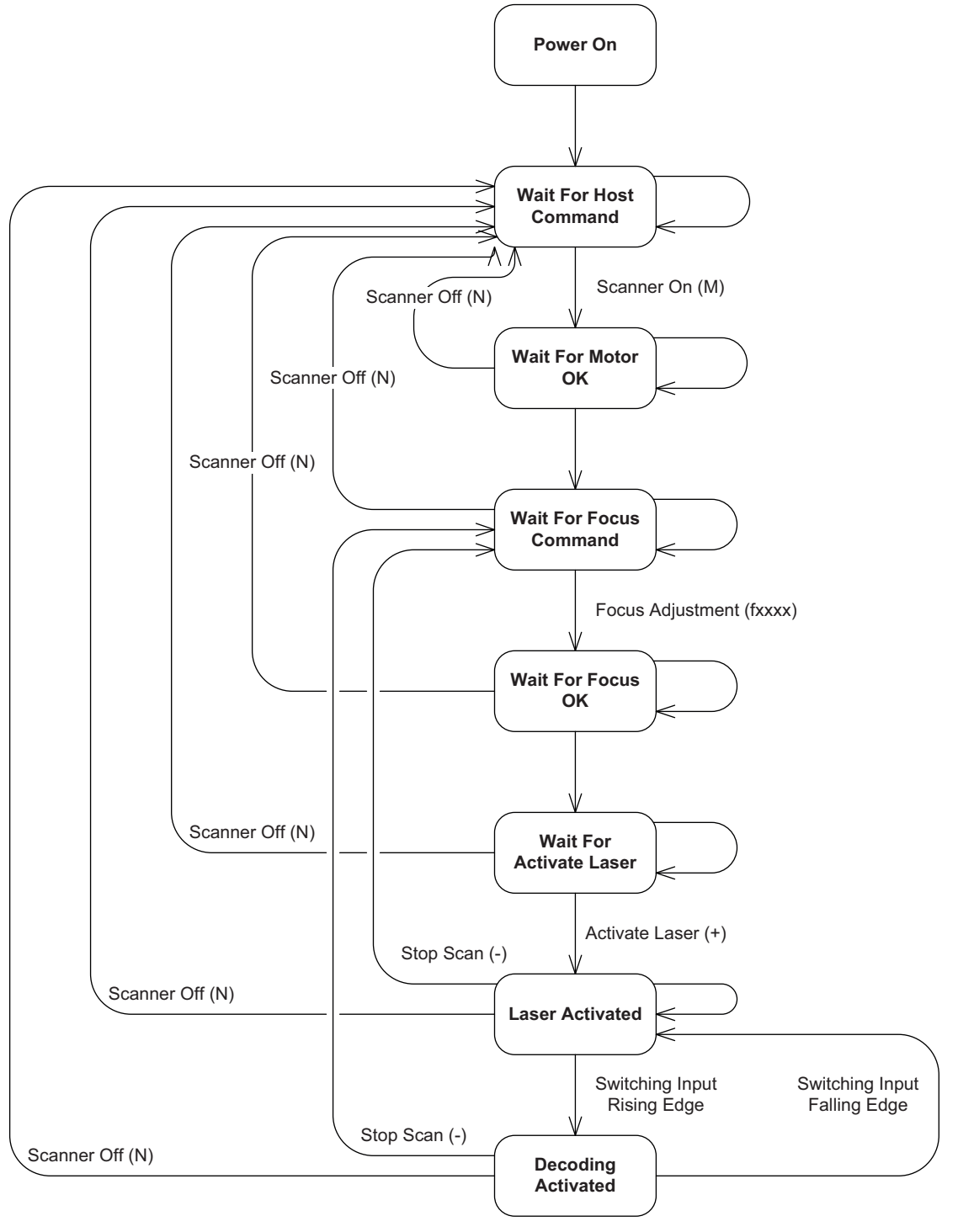

Scanner Codeleser

Bild 8.1: Ablaufdiagramm: Software Kommando-Status

## HINWEIS

Im Host-Modus keine <CR>- und <LF>-Zeichen im Framing-Protokoll verwenden!

Im Host-Modus dürfen im Framing-Protokoll keine <CR>- und <LF>-Zeichen verwendet werden, damit nach Anforderung des Leseergebnisses durch den Befehl 'L' auch ein Leseergebnis ausgegeben wird.

Wenn Sie im Host-Modus arbeiten, stellen Sie ggf. Ihr Terminal-Programm so ein, dass <CR>- und <LF>-Zeichen nicht verwendet werden. Verwenden Sie z. B. <STX>message<ETX>.

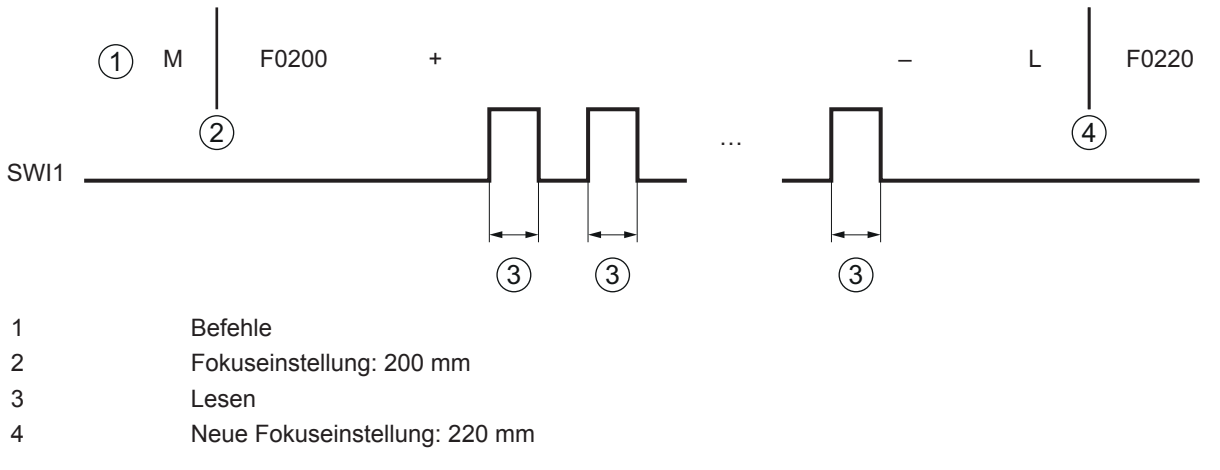

Bild 8.2: Ablaufdiagramm: Codeleser im Host-Modus

|   | HINWEIS                                                                                                    |
|---|----------------------------------------------------------------------------------------------------|
| 6 | Der Bearbeitungsstatus der Befehle 'M', 'F', '+', '-' kann mit dem Befehl 'Z' (Statusabfrage) über-<br>wacht werden. |

#### Codeleser starten

| Befehl        | 'M'        |
|---------------|------------|
| Antwort       | keine      |
| Betriebsmodus | Host-Modus |

#### **Codeleser stoppen**

| Befehl        | 'N'        |
|---------------|------------|
| Antwort       | keine      |
| Betriebsmodus | Host-Modus |

#### HINWEIS

🗞 Beachten Sie das Ablaufdiagramm für die korrekte Reihenfolge der Befehlseingabe.

#### Codeleser fokussieren

| Befehl       | 'f"' <aaaa>'</aaaa>                 |                                           |
|--------------|-------------------------------------|-------------------------------------------|
| Beschreibung | Der Befehl stellt die Fokuslage ein |                                           |
|              | ' <aaaa>'</aaaa>                    | Fokus-Position in mm                      |
|              |                                     | Beispiel für Fokusdistanz 200 mm: 'f0200' |
| Antwort      | keine                               |                                           |

## Sensor starten (Lesung starten)

| Befehl        | '+'        |
|---------------|------------|
| Parameter     | keine      |
| Antwort       | keine      |
| Betriebsmodus | Host-Modus |

## HINWEIS

♥ Beachten Sie das Ablaufdiagramm f
ür die korrekte Reihenfolge der Befehlseingabe.

♥ Zum Starten einer Lesung muss nach dem Befehl '+' der Schalteingang gesetzt werden.

#### Sensor stoppen (Lesung beenden)

| Befehl        | ·          |
|---------------|------------|
| Parameter     | keine      |
| Antwort       | keine      |
| Betriebsmodus | Host-Modus |

#### HINWEIS

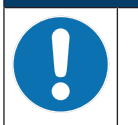

Beachten Sie das Ablaufdiagramm für die korrekte Reihenfolge der Befehlseingabe.

♥ Vor dem Befehl '-' muss der Schalteingang zurückgesetzt werden.

| Befehl        | 'L'                                                                                                    |                                                                                                    |                                                                                                    |  |  |
|---------------|----------------------------------------------------------------------------------------------------|----------------------------------------------------------------------------------------------------|----------------------------------------------------------------------------------------------------|--|--|
| Beschreibung  | Der Befehl fordert die Ausgabe des Leseergebnisses an.                                                                                                    |                                                                                                    |                                                                                                    |  |  |
|               | <esc></esc>                                                                                                    | ESC (Abbruch)-Zeichen; hex 0x1B                                                                                                    |                                                                                                    |  |  |
|               | ' <aaa>'</aaa>                                                                                                    | Fokus-                                                                                                    | Position in mm                                                                                      |  |  |
| Antwort       | String (ohneAbsatzs                                                                                                    | chaltun                                                                                                    | chaltung):                                                                                          |  |  |
|               | ' <n_index><status></status></n_index>                                                                                                    | <cr><l< td=""><td>_F&gt;'</td></l<></cr>                                                                                                 | _F>'                                                                                                |  |  |
|               | '01 <timer_i1><timer< td=""><td>_h1&gt;<n< td=""><td>code_1&gt;<cl11><barcode 11=""><mr11> <cl12><cr> <lf>'</lf></cr></cl12></mr11></barcode></cl11></td></n<></td></timer<></timer_i1> | _h1> <n< td=""><td>code_1&gt;<cl11><barcode 11=""><mr11> <cl12><cr> <lf>'</lf></cr></cl12></mr11></barcode></cl11></td></n<>             | code_1> <cl11><barcode 11=""><mr11> <cl12><cr> <lf>'</lf></cr></cl12></mr11></barcode></cl11>       |  |  |
|               | '02 <timer_i1><timer<br><lf>'</lf></timer<br></timer_i1>                                                                                                    | _h1> <n< td=""><td>code_1&gt;<cl11><barcode 11=""><mr11><cl12> <cr></cr></cl12></mr11></barcode></cl11></td></n<>                        | code_1> <cl11><barcode 11=""><mr11><cl12> <cr></cr></cl12></mr11></barcode></cl11>                  |  |  |
|               | ' <n_index><timer_lr<br><lf>'</lf></timer_lr<br></n_index>                                                                                                    | ı> <timei< td=""><td>r_hn&gt;<ncode_n><cln1><barcode n1=""><mrn1><cln2> <cr></cr></cln2></mrn1></barcode></cln1></ncode_n></td></timei<> | r_hn> <ncode_n><cln1><barcode n1=""><mrn1><cln2> <cr></cr></cln2></mrn1></barcode></cln1></ncode_n> |  |  |
|               | Werden mehrere Co<br>chen Zeile angezeig                                                                                                    | odes in e<br>t.                                                                                                    | einem Lesetor erkannt, wird der decodierte Inhalt in der glei-                                      |  |  |
|               | ' <n_index>'</n_index>                                                                                                    | Anzah                                                                                                    | l der Lesetore (00 … 99)                                                                            |  |  |
|               | ' <status>'</status>                                                                                                    | Status-Code                                                                                                    |                                                                                                    |  |  |
|               |                                                                                                    | '0'                                                                                                    | Leseergebnisse vorhanden                                                                            |  |  |
|               |                                                                                                    | '1'                                                                                                    | Keine Leseergebnisse vorhanden                                                                      |  |  |
|               |                                                                                                    | '2'                                                                                                    | Scan aktiv                                                                                          |  |  |
|               |                                                                                                    | '3'                                                                                                    | Überlauf des Kommunikationspuffers                                                                  |  |  |
|               |                                                                                                    | '4'                                                                                                    | Überlauf des Decodier-Puffers                                                                       |  |  |
|               | ' <timer_li>'</timer_li>                                                                                                    | Zeitraum vor dem Leseimpuls (Dauer der Indexmarkierung;<br>(0000 9999)                                                                   |                                                                                                    |  |  |
|               | ' <timer_hi>'</timer_hi>                                                                                                    | Zeitrau                                                                                                    | ım der Leseimpulse (0000 9999)                                                                      |  |  |
|               | ' <ncode_i>'</ncode_i>                                                                                                    | Anzah                                                                                                    | l der Codes pro Leseimpuls (0 … 9)                                                                  |  |  |
|               |                                                                                                    | 1: ohn                                                                                                    | e Fehler                                                                                            |  |  |
|               | ' <clix>'</clix>                                                                                                    | Länge                                                                                                    | des x-ten Codes im i-ten Leseimpuls (00 99)                                                         |  |  |
|               | <pre>'<barcode ix="">'</barcode></pre>                                                                                                    | Inhalt of                                                                                                    | des Barcodes (ASCII-Zeichen)                                                                        |  |  |
|               | ' <mrix>'</mrix>                                                                                                    | Anzah                                                                                                    | l identischer Lesungen des Codes (00 … 99)                                                          |  |  |
|               | ' <cr>'</cr>                                                                                                    | ASCII-                                                                                                    | Code für Absatzschaltung; hex 0x0D                                                                  |  |  |
|               | ' <lf>'</lf>                                                                                                    | ASCII-Code für Zeilenschaltung; hex 0x0A                                                                                                 |                                                                                                    |  |  |
| Betriebsmodus | Host-Modus                                                                                                    |                                                                                                    |                                                                                                    |  |  |

## Leseergebnis anfordern

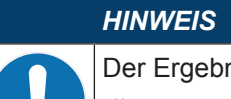

Der Ergebnis-String enthält <CR>- und <LF>-Zeichen

- Im Framing-Protokoll dürfen <CR>- und <LF>-Zeichen nicht verwendet werden. Verwenden Sie z. B. <STX>message<ETX>.
- Wenn Sie im Host-Modus arbeiten, stellen Sie ggf. Ihr Terminal-Programm so ein, dass <CR>- und <LF>-Zeichen nicht verwendet werden.

## 8.5 Online-Befehle für die Parametersatz-Operationen

#### Parameter in Parametersatz übertragen

| Befehl        | 'PT <a><b><c><ddd><ee_0><ee_n><f>'</f></ee_n></ee_0></ddd></c></b></a> |                                                                                                    |                                                   |  |  |
|---------------|------------------------------------------------------------------------|----------------------------------------------------------------------------------------------------|---------------------------------------------------|--|--|
| Beschreibung  | Der Befehl überträgt ab der festgelegten Startadresse Parameterdaten.  |                                                                                                    |                                                   |  |  |
| Parameter     | ' <a>'</a>                                                             | BCC-N                                                                                                    | BCC-Modus zum Senden der Daten an den Codeleser   |  |  |
|               |                                                                        | '0'                                                                                                    | Kein BCC                                          |  |  |
|               |                                                                        | '3'                                                                                                    | BCC-Modus                                         |  |  |
|               | ' <b>'</b>                                                             | Speich                                                                                                    | erort für den Parametersatz                       |  |  |
|               |                                                                        | '0'                                                                                                    | Parametersatz im EEPROM speichern                 |  |  |
|               |                                                                        | '3'                                                                                                    | Parametersatz im RAM speichern                    |  |  |
|               | , <c>,</c>                                                             | Zusätz                                                                                                    | liche Nachrichten                                 |  |  |
|               |                                                                        | '0'                                                                                                    | Keine zusätzlichen Nachrichten – sofort schreiben |  |  |
|               |                                                                        | '3'                                                                                                    | Es folgen zusätzliche Nachrichten                 |  |  |
|               | ' <ddd>'</ddd>                                                         | Offset                                                                                                    | für den Start der Übertragung; Dezimalzahl        |  |  |
|               | Wertebereich: 000 510                                                  |                                                                                                    | pereich: 000 510                                  |  |  |
|               | ' <ee_n>'</ee_n>                                                       | Das n-te Byte (in hex-Format), das in den Parametersatz ge-<br>schrieben wird, gezählt ab dem Start der Übertragung ( <ddd>)</ddd> |                                                   |  |  |
|               | ' <f>'</f>                                                             | Blockc                                                                                                    | heck-Prüfung (ASCII), optional.                   |  |  |
| Antwort       | 'PS <aa>'</aa>                                                         |                                                                                                    |                                                   |  |  |
|               | ' <aa>'</aa>                                                           | Status                                                                                                    |                                                   |  |  |
|               |                                                                        | '00'                                                                                                    | Übertragung erfolgreich                           |  |  |
|               |                                                                        | '01'                                                                                                    | ungültige Nachricht                               |  |  |
|               |                                                                        | '02'                                                                                                    | ungültige Nachrichtenlänge                        |  |  |
|               |                                                                        | '03'                                                                                                    | ungültiger BCC-Typ                                |  |  |
|               |                                                                        | '04'                                                                                                    | ungültiger BCC                                    |  |  |
|               |                                                                        | '05'                                                                                                    | ungültige Datenlänge                              |  |  |
|               |                                                                        | '06'                                                                                                    | ungültige Nachrichtendaten                        |  |  |
|               |                                                                        | '07'                                                                                                    | ungültige Startadresse                            |  |  |
|               |                                                                        | '08'                                                                                                    | ungültiger Parametersatz                          |  |  |
|               |                                                                        | '09'                                                                                                    | ungültiger Parametersatztyp                       |  |  |
| Betriebsmodus | Service-Modus, Host-Modus                                              |                                                                                                    |                                                   |  |  |

| Befehl        | 'PR <a><b><ccc>ddd&gt;'</ccc></b></a>                                         |                                                                                                  |                                                  |  |
|---------------|-------------------------------------------------------------------------------|--------------------------------------------------------------------------------------------------|--------------------------------------------------|--|
| Beschreibung  | Der Befehl fordert Parameterdaten aus einem Parametersatz an.                 |                                                                                                  |                                                  |  |
| Parameter     | ' <a>'</a>                                                                    | BCC-Modus zum Senden der Daten an den Host                                                       |                                                  |  |
|               |                                                                               | '0'                                                                                              | Kein BCC                                         |  |
|               |                                                                               | '3'                                                                                              | BCC-Modus                                        |  |
|               | ' <b>'</b>                                                                    | Param                                                                                            | ietersatz zum Lesen                              |  |
|               |                                                                               | '0'                                                                                              | Parametersatz im EEPROM                          |  |
|               |                                                                               | '3'                                                                                              | Parametersatz im RAM                             |  |
|               | ' <ccc>'</ccc>                                                                | Offset                                                                                           | für den Start der Lesung; Dezimalzahl            |  |
|               |                                                                               | Wertel                                                                                           | bereich: 000 510                                 |  |
|               | <ddd></ddd>                                                                   | Anzahl der Antwort-Bytes                                                                         |                                                  |  |
| Antwort       | 'PT <a><b>0<ccc><dd_0><dd_1><dd_n><e>'</e></dd_n></dd_1></dd_0></ccc></b></a> |                                                                                                  |                                                  |  |
|               | ' <dd_n>'</dd_n>                                                              | Das n-te Byte (in hex-Format) des Parametersatzes, gezählt ab der <startadresse>.</startadresse> |                                                  |  |
|               | ' <e>'</e>                                                                    | Blocko                                                                                           | heck-Prüfung (ASCII) für <bcc-typ> '3'</bcc-typ> |  |
|               | 'PS <aa>'</aa>                                                                |                                                                                                  |                                                  |  |
|               | ' <aa>'</aa>                                                                  | Status                                                                                           |                                                  |  |
|               |                                                                               | '01'                                                                                             | ungültige Nachricht                              |  |
|               |                                                                               | '02'                                                                                             | ungültige Nachrichtenlänge                       |  |
|               |                                                                               | '03'                                                                                             | ungültiger BCC-Typ                               |  |
|               |                                                                               | '05'                                                                                             | ungültige Datenlänge                             |  |
|               |                                                                               | '07'                                                                                             | ungültige Startadresse                           |  |
|               |                                                                               | '08'                                                                                             | ungültiger Parametersatz                         |  |
|               |                                                                               | '09'                                                                                             | ungültiger Parametersatztyp                      |  |
|               | Keine, wenn kein Zwischenpuffer für den Parametersatz zur Verfügung steht.    |                                                                                                  |                                                  |  |
| Betriebsmodus | Service-Modus, Host-Modus                                                     |                                                                                                  |                                                  |  |

#### Parameterdaten vom Parametersatz anfordern

## Parametersatz kopieren

| Befehl        | 'PC'                                                                                                    |                            |                             |  |  |
|---------------|----------------------------------------------------------------------------------------------------|----------------------------|-----------------------------|--|--|
| Beschreibung  | Der Befehl kopiert vollständige Parametersätze.                                                                                                    |                            |                             |  |  |
|               | Hinweis: Gültig ist nur der Befehl 'PC20'. Dieser Befehl kopiert den Parameter-<br>satz mit den Werkseinstellungen in den aktuellen Parametersatz. |                            |                             |  |  |
| Parameter     | ' <a>'</a>                                                                                                    | a>' Ausgangs-Parametersatz |                             |  |  |
|               | ' <b>'</b>                                                                                                    | Ziel-Pa                    | Ziel-Parametersatz          |  |  |
| Antwort       | Keine, wenn der Befehl erfolgreich ausgeführt wurde (Codeleser startet neu).                                                                       |                            |                             |  |  |
|               | 'PS' ' <aa>'</aa>                                                                                                    |                            |                             |  |  |
|               | ' <aa>'</aa>                                                                                                    | Status                     |                             |  |  |
|               |                                                                                                    | '02'                       | ungültige Nachrichtenlänge  |  |  |
|               |                                                                                                    | '08'                       | ungültiger Parametersatz    |  |  |
|               |                                                                                                    | '09'                       | ungültiger Parametersatztyp |  |  |
| Betriebsmodus | Service-Modus, Host-Modus                                                                                                    |                            |                             |  |  |

#### Parametersatz analysieren

| Befehl        | 'PA' ' <a>&gt;'</a>                                                             |                                        |                                                   |
|---------------|---------------------------------------------------------------------------------|----------------------------------------|---------------------------------------------------|
| Beschreibung  | Der Befehl analysiert die Prüfsummenberechnung für den gewählten Parametersatz. |                                        |                                                   |
| Parameter     | ' <a>' Parametersatz f ür die Analyse der Pr üfsummenberechnung</a>             |                                        |                                                   |
|               |                                                                                 | 0                                      | Parametersatz, der im EEPROM gespeichert ist      |
|               |                                                                                 | 1                                      | Kundenspezifischer Parametersatz                  |
|               |                                                                                 | 2 Parametersatz mit Werkseinstellungen |                                                   |
|               |                                                                                 | 3                                      | Parametersatz, der aktuell im RAM gespeichert ist |
| Antwort       | 'PS' ' <aa>'</aa>                                                               |                                        |                                                   |
|               | ' <aa>'</aa>                                                                    | Statu                                  | IS                                                |
|               |                                                                                 | '00                                    | Übertragung erfolgreich                           |
|               |                                                                                 | '02'                                   | ungültige Nachrichtenlänge                        |
|               |                                                                                 | '08'                                   | ungültiger Parametersatz (Checksumme)             |
|               |                                                                                 | '09'                                   | ungültiger Parametersatztyp                       |
| Betriebsmodus | Service-Modus, Host-Modus                                                       |                                        |                                                   |

#### HINWEIS

Die Konfigurationssoftware *Sensor Studio* bietet im Menü **KONFIGURATION** eine Schaltfläche [Export Parameter Command File ...] ( ) über die die aktuell eingestellten Parameterdaten so in eine Textdatei geschrieben werden, dass sie direkt wieder aus der Textdatei in den Codeleser zurückkopiert werden können.

Anwendungsbeispiel: Einen Parametersatz im Rahmen einer Serienproduktion in viele Codeleser kopieren.

## HINWEIS

Leuze electronic stellt Ihnen auf Anfrage gerne weitere Informationen zum Thema Online-Befehle zur Verfügung. Wenden Sie sich an den Leuze electronic Kundendienst (siehe Kapitel 11 "Service und Support").

## Anwendungsbeispiel

Einen Parametersatz im Rahmen einer Serienproduktion in weitere Codeleser kopieren.

Nachdem der Codeleser über die Konfigurationssoftware *Sensor Studio* konfiguriert ist, können Sie über die Schaltfläche [
] eine Datei mit den Parameterdaten generieren und im gewünschten Verzeichnis speichern.

Beispielkonfiguration:

- Dateiname: BCL148\_ParameterCMD.txt
- Dateityp: txt files (\*.txt)

#### Die Datei BCL148\_ParameterCMD.txt enthält folgenden Datenstring:

Um diesen Konfigurationsdatenstring für eine Multiplikation in weitere Codeleser (z. B. Serienproduktion) zu laden, müssen diese Daten als einzelne PT-Sequenzen in den Codeleser geladen werden (PT = **P**arameter **T**ransmit).

#### • Befehl von der Steuerung zum Codeleser:

#### Antwort des Codelesers:

PS0

#### Befehl von der Steuerung zum Codeleser:

#### Antwort des Codelesers:

ps0

#### • Befehl von der Steuerung zum Codeleser:

#### Antwort des Codelesers:

PS0

#### Befehl von der Steuerung zum Codeleser:

#### Antwort des Codelesers:

PS0

#### • Befehl von der Steuerung zum Codeleser:

#### Antwort des Codelesers:

PS0

• Befehl von der Steuerung zum Codeleser:

#### Antwort des Codelesers:

PS0

• Befehl von der Steuerung zum Codeleser:

**`**H**`** 

Antwort des Codelesers:

**`**S **`** 

Damit ist der Parametersatz in den Codeleser geladen und betriebsbereit.

## 9 Pflegen, Instand halten und Entsorgen

#### Reinigen

Reinigen Sie vor der Montage bei Bedarf die Glasscheibe des Barcodelesers mit einem weichen, faserfreien Tuch.

#### Instand halten

Der Barcodeleser bedarf im Normalfall keiner Wartung durch den Betreiber.

Reparaturen an den Geräten dürfen nur durch den Hersteller erfolgen.

Wenden Sie sich f
ür Reparaturen an Ihre zust
ändige Leuze electronic Niederlassung oder an den Leuze electronic Kundendienst (siehe Kapitel 11 "Service und Support").

### Entsorgen

♥ Beachten Sie bei der Entsorgung die national gültigen Bestimmungen f
ür elektronische Bauteile.

## 10 Diagnose und Fehlerbehebung

Statusmeldungen des Geräts können über die Schnittstelle übertragen werden.

#### Störungsbeseitigung

Wenden Sie sich an Ihre zuständige Leuze electronic Niederlassung oder an den Leuze electronic Kundendienst, wenn Sie Störungen und Fehler auch mit der Konfigurations-Software nicht beheben können (siehe Kapitel 11 "Service und Support").

| Tabelle | 10 1· | Fehler    | Fehlerursachen    | und | Maßnahmen   |
|---------|-------|-----------|-------------------|-----|-------------|
| rabelie | 10.1. | r criici, | r chici ui sachen | unu | maisnainnen |

| Fehler                              | Mögliche Fehlerursache                        | Maßnahmen                                                                                                    |
|-------------------------------------|-----------------------------------------------|----------------------------------------------------------------------------------------------------|
| Keine Kom-<br>munikation<br>möglich | Verkabelung nicht korrekt.                    | Verkabelung prüfen.                                                                                                    |
|                                     | Falsche Schnittstelle ausge-<br>wählt.        | Korrekte Schnittstelle über die Konfigurationssoftware Sensor Studio auswählen.                                                                 |
|                                     | Unterschiedliche Protokollein-<br>stellungen. | Protokolleinstellungen im Gerät und in der Konfigura-<br>tions-Software Sensor Studio prüfen oder Gerät in den<br>Betriebsmodus Service setzen. |
| Keine Code-                         | Code ist nicht lesbar (Qualität).             | Codequalität verbessern! Gesamter Code in Laserlinie?                                                                                           |
| lich                                | Code ist nicht freigeschaltet.                | Eintragungen in der Codetabelle prüfen (Typ und Län-<br>ge).                                                                                    |
|                                     | Zu starke Reflexionen.                        | Drehwinkel des Laserstrahls > 10° zur Lotrechten anle-<br>gen.                                                                                  |

## 11 Service und Support

# Rufnummer für 24-Stunden-Bereitschaftsservice:

+49 7021 573-0

#### Service-Hotline:

+49 7021 573-123 Montag bis Freitag 8.00 bis 17.00 Uhr (UTC+1)

#### E-Mail:

service.identifizieren@leuze.de

#### Reparaturservice und Rücksendungen:

Vorgehensweise und Internetformular finden Sie unter

www.leuze.de/reparatur

#### Rücksendeadresse für Reparaturen:

Servicecenter Leuze electronic GmbH + Co. KG In der Braike 1 D-73277 Owen / Germany

#### 11.1 Was tun im Servicefall?

## HINWEIS

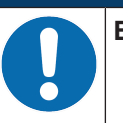

Bitte benutzen Sie dieses Kapitel als Kopiervorlage im Servicefall!

Füllen Sie die Kundendaten aus und faxen Sie diese zusammen mit Ihrem Serviceauftrag an die unten genannte Fax-Nummer.

#### Kundendaten (bitte ausfüllen)

| Gerätetyp:                 |  |
|----------------------------|--|
| Seriennummer:              |  |
| Firmware:                  |  |
| Fehlerbeschreibung:        |  |
|                            |  |
|                            |  |
| Firma:                     |  |
| Ansprechpartner/Abteilung: |  |
| Telefon (Durchwahl):       |  |
| Fax:                       |  |
| Strasse/Nr:                |  |
| PLZ/Ort:                   |  |
| Land:                      |  |

#### Leuze Service-Fax-Nummer:

+49 7021 573-199

## 12 Technische Daten

## 12.1 Allgemeine Daten

Tabelle 12.1: Optik

| Lichtquelle                   | Laserdiode                                                                               |
|-------------------------------|------------------------------------------------------------------------------------------|
| Wellenlänge                   | 650 nm (sichtbares Rotlicht)                                                             |
| Strahlaustritt                | seitlich                                                                                 |
| Impulsdauer                   | 110 µs                                                                                   |
| Max. Ausgangsleistung (peak)  | 1,3 mW                                                                                   |
| Laserklasse                   | 1 nach IEC/EN 60825-1:2014 und 21 CFR 1040.10 mit Laser Notice No. 56                    |
| Scanrate                      | 750 Scans/s                                                                              |
| Fokus-Einstellzeit            | <250 ms                                                                                  |
| Leseentfernung/Lesefeldbreite | siehe Kapitel 12.2 "Lesefelder"                                                          |
| Lesebereich                   | 30 mm 290 mm bis 200 µm Modulbreite                                                      |
|                               | 30 mm 310 mm ab 200 µm Modulbreite                                                       |
|                               | 70 mm 110 mm bei 127 µm Modulbreite                                                      |
| Lesefeldhöhe                  | min. 60 mm ab 30 mm Leseentfernung                                                       |
|                               | min. 80 mm ab 50 mm Leseentfernung                                                       |
| Softwareeigenschaften         | Ausgabeformat wählbar, Mehrfachlesung, Echtzeitdecodierung, Steuerung des Schalteingangs |

#### Tabelle 12.2: Code-Spezifikationen

| Codearten             | 2/5 Interleaved, Code 39 (Stellenanzahl 2 63), 2/5 IATA, 2/5<br>Industrial, UPC (A/E) Code 128, EAN 128 (Stellenanzahl<br>2 63), Pharmacode, Add-On (EAN), Codabar |
|-----------------------|----------------------------------------------------------------------------------------------------|
| Modulbreite           | 5 mil, 6,5 20 mil                                                                                                    |
| (entfernungsabhängig) | 127 μm, 167 500 μm                                                                                                    |
| Druckqualität         | ANSI X3, 123                                                                                                    |
|                       | DIN EN 1635 Klasse A, B                                                                                                    |
| Drehwinkel            | > 10°                                                                                                    |

| Prozess-Schnittstelle | RS 232 oder RS 485                                                          |
|-----------------------|-----------------------------------------------------------------------------|
| Baudrate              | 110 57600 Baud                                                              |
| Datenformate          | Datenbit: 7, 8, 9                                                           |
|                       | Parität: None, Even, Odd                                                    |
|                       | Stoppbit: 1, 2                                                              |
| Service-Schnittstelle | RS 232 mit festem Datenformat                                               |
|                       | 8 Datenbits, keine Parität, 1 Stoppbit                                      |
|                       | <stx> <daten> <cr><lf></lf></cr></daten></stx>                              |
| Protokolle            | applikationsspezifisch                                                      |
| Ports                 | 1 Schalteingang (SWI1)                                                      |
|                       | 1 Adressierungseingang (/MA0)                                               |
|                       | 1 Umschalteingang Service-Modus-Protokoll/Host-Modus-Proto-<br>koll (/PROT) |

Tabelle 12.3: Schnittstellen

#### Tabelle 12.4: Elektrik

| Betriebsspannung  | +18 30 V DC, Schutzklasse III - PELV (Protective Extra Low Voltage)                 |
|-------------------|-------------------------------------------------------------------------------------|
|                   | Hinweis:                                                                            |
|                   | Bei UL-Applikationen: nur für die Benutzung in "Class 2"-Strom-<br>kreisen nach NEC |
| Leistungsaufnahme | max. 9 W                                                                            |
| Schalteingang     | +18 30 V DC je nach Betriebsspannung,                                               |
|                   | I <sub>max</sub> .= 8 mA                                                            |

#### Tabelle 12.5: Mechanik

| Schutzart               | IP 65                                                                    |
|-------------------------|--------------------------------------------------------------------------|
| Anschlussart            | Anschlussleitung, 0,9 m lang, mit 15-poligem SUB-D-Anschluss-<br>stecker |
| Gewicht                 | 615 g                                                                    |
| Abmessungen (H x B x T) | 119 x 71 x 38 mm                                                         |
| Befestigung             | 4 Befestigungsgewinde M4, 4 mm tief                                      |
| Gehäuse                 | Zink-Druckguss                                                           |
| Optikabdeckung          | Glas                                                                     |

Tabelle 12.6: Umgebungsdaten

| Umgebungstemperatur (Betrieb)      | +5 °C +40 °C                                                                                 |  |
|------------------------------------|----------------------------------------------------------------------------------------------|--|
| Luftfeuchtigkeit                   | 10 % 85 % relative Feuchte, nicht kondensierend                                              |  |
| Elektromagnetische Verträglichkeit | netische Verträglichkeit EN 61326-1:2013-01                                                  |  |
|                                    | FCC15 - CFR 47 Part 15 (July 18, 2014)                                                       |  |
| Zulassungen                        | UL 60950-1 Bei UL-Applikationen: nur für die Benutzung in<br>"Class 2"-Stromkreisen nach NEC |  |
|                                    | CSA C22.2 No. 60950-1-07                                                                     |  |
| Konformität                        | CE, FCC                                                                                      |  |

## 12.2 Lesefelder

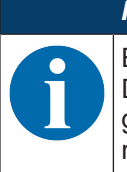

HINWEIS

Beachten Sie, dass die tatsächlichen Lesefelder noch von Faktoren wie Etikettiermaterial, Druckqualität, Lesewinkel, Druckkontrast etc. beeinflusst werden und deshalb von den hier angegebenen Lesefeldern abweichen können. Der Nullpunkt des Leseabstands bezieht sich immer auf die Gehäusevorderkante des Strahlaustritts.

#### Lesekurve für Modul m=127 µm

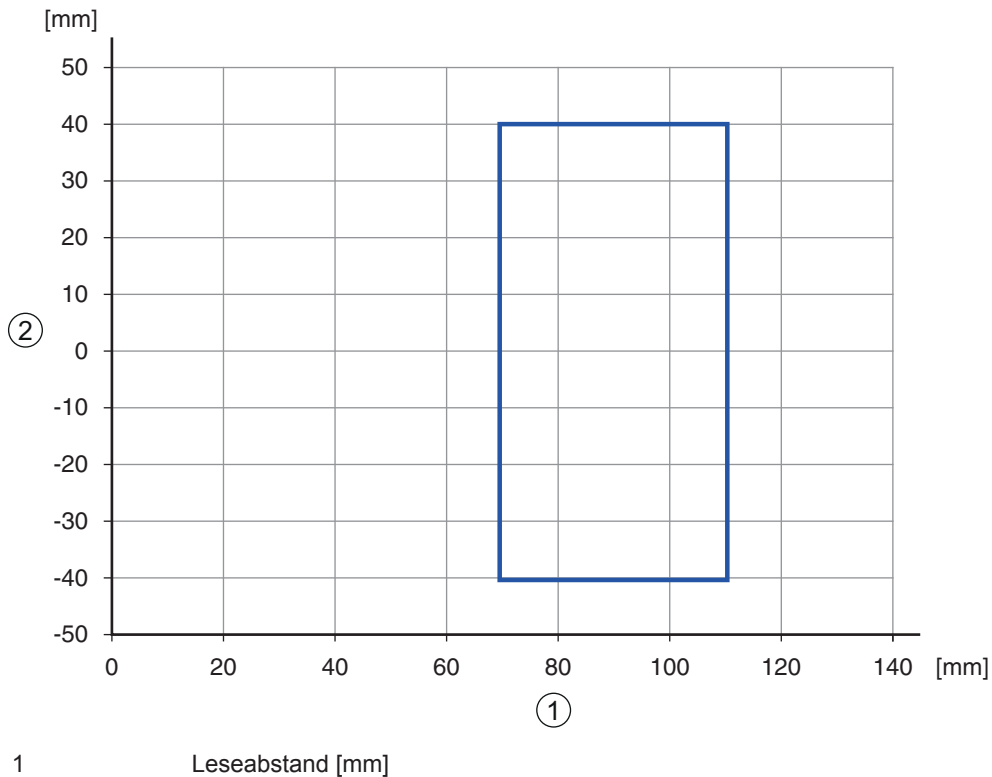

2 Lesefeldbreite [mm]

Bild 12.1: Lesekurve für Modul m=127 µm

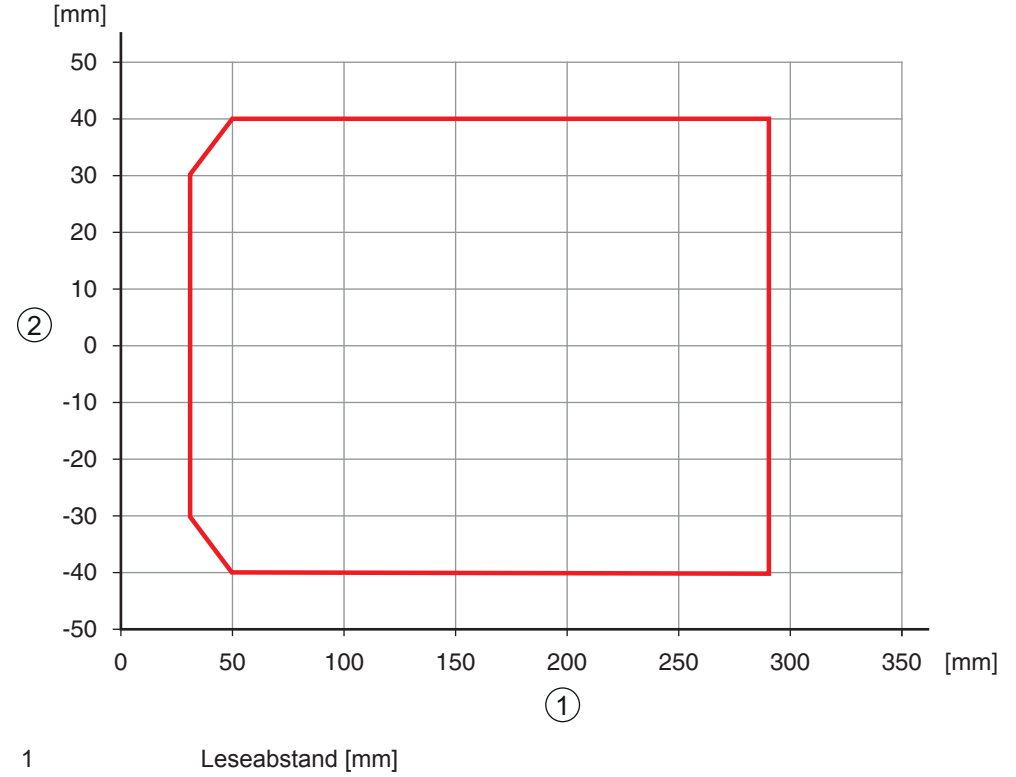

2 Lesefeldbreite [mm]

Bild 12.2: Lesekurve für Modul m=167 ... 200 µm

Lesekurve für Modul m=200 ... 300 µm

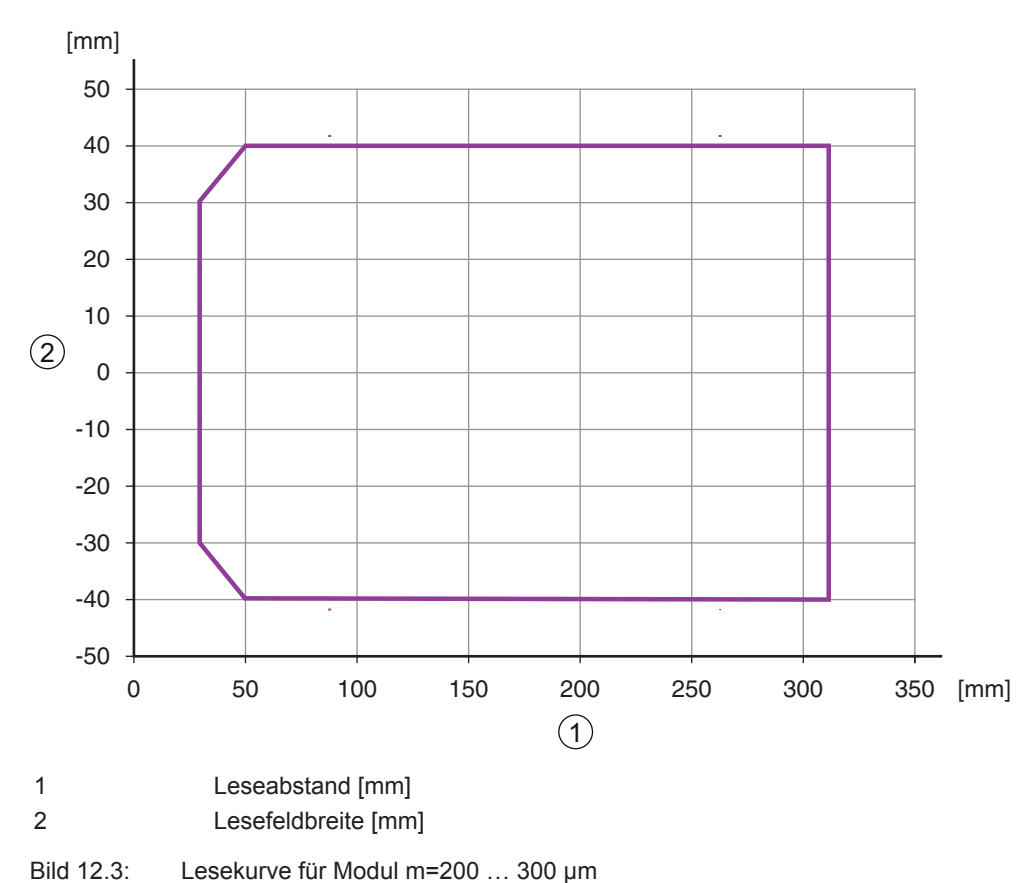

Leuze electronic

## 12.3 Maßzeichnungen

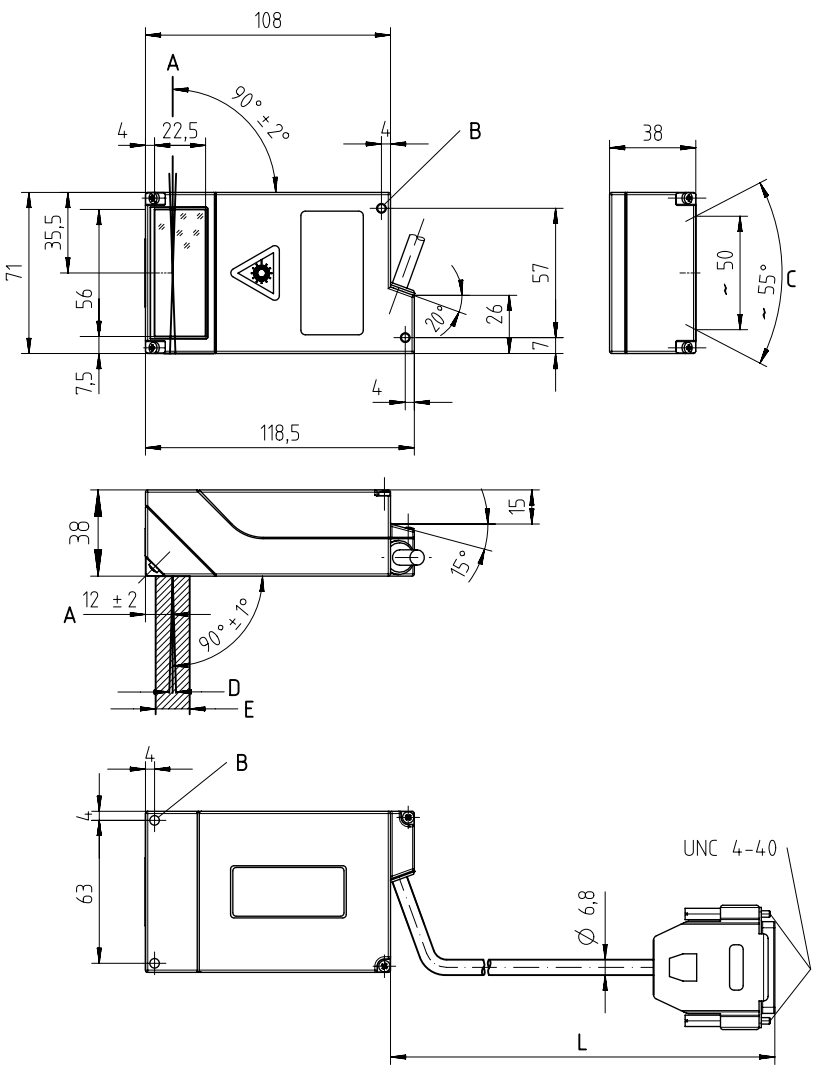

alle Maße in mm

- A Optische Achse
- B Befestigungsgewinde M4, 4 mm tief (4x)
- C Laserstrahl
- D Aufrasterung, max 3 mm in 200 mm Entfernung
- E Optischer Strahlengang (für Empfangslicht), ca. 15 mm breit
- L Leitungslänge ca. 0,9 m
- Bild 12.4: Maßzeichnung BCL 148

## 13 Bestellhinweise und Zubehör

## 13.1 Typenübersicht

Tabelle 13.1: Artikelnummern

| ArtNr.  |    | Artikelbezeichnung | Beschreibung                                                                    |
|---------|----|--------------------|---------------------------------------------------------------------------------|
| 5013153 | 38 | BCL 148 V 340 B    | Single-Line-Scanner, RS 232- oder RS 485-Schnitt-<br>stelle, 310 mm Lesedistanz |

### 13.2 Zubehör

Tabelle 13.2: Zubehör

| Konfigurations-Software <i>Sensor Studio</i><br>Download unter www.leuze.com<br>(siehe Kapitel 6.2.1 "Konfigurations-Software her-<br>unterladen") | Nach dem FDT/DTM Konzept aufgebautes Sen-<br>sor Studio. Beinhaltet: Kommunikations-DTM und Ge-<br>räte-DTM |
|----------------------------------------------------------------------------------------------------|----------------------------------------------------------------------------------------------------|
| HINWEIS                                                                                                    |                                                                                                    |

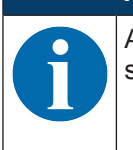

Auf Anfrage kann Leuze electronic das Editor-Programm BCL Configuration Tool zur Verfügung stellen.

## 14 EG-Konformitätserklärung

Die Barcodeleser der Baureihe BCL 148 wurden unter Beachtung geltender europäischer Normen und Richtlinien entwickelt und gefertigt.

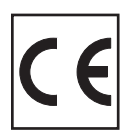

## 15 Anhang

15.1 Barcode – Muster

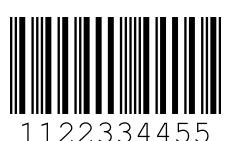

Modul 0,3

Bild 15.1: Codetyp 01: Interleaved 2 of 5

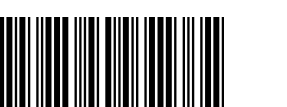

135AC

Modul 0,3

Bild 15.2: Codetyp 02: Code 39

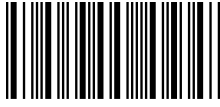

a121314a

Modul 0,3

Bild 15.3: Codetyp 11: Codabar

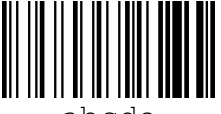

abcde

Modul 0,3

Bild 15.4: Code 128

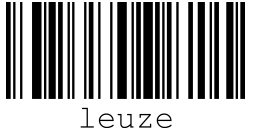

euze

Modul 0,3

Bild 15.5: Codetyp 08: EAN 128

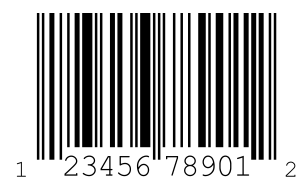

SC 2

Bild 15.6: Codety

Codetyp 06: UPC-A

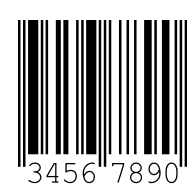

SC 3

Bild 15.7: Codetyp 07: EAN 8